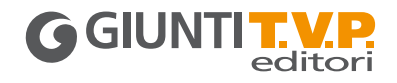

**GUIDA ALLA DOTAZIONE DIGITALE** 

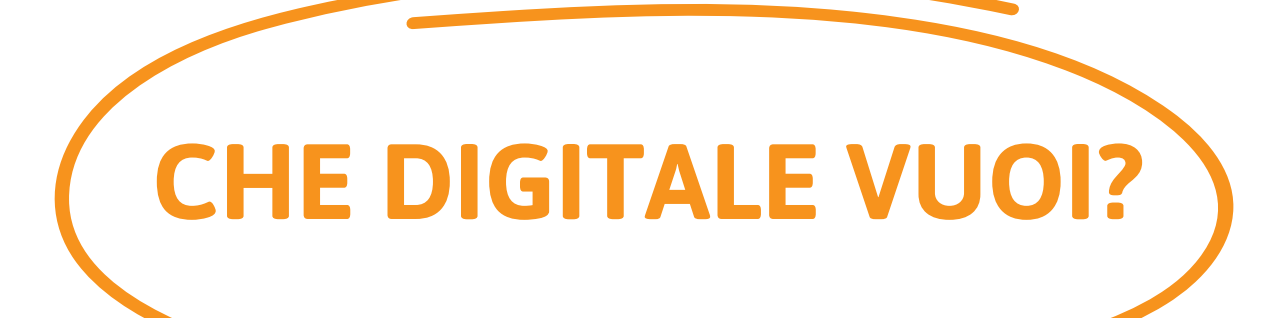

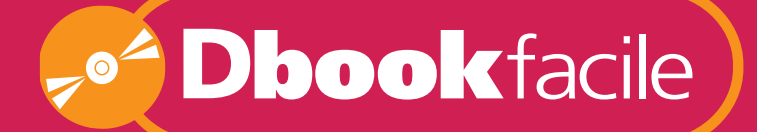

ZERO CONNESSIONE ZERO REGISTRAZIONE

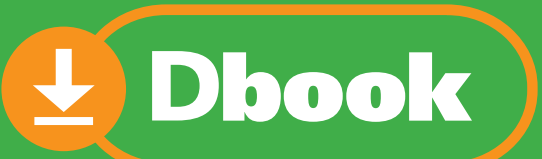

# CONNESSIONE ON/OFF e FUNZIONI AVANZATE

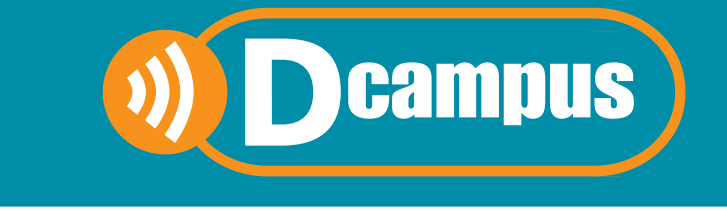

SEMPRE ONLINE PER LA DIDATTICA INNOVATIVA

ANNO SCOLASTICO 2017-2018

# **INTRODUZIONE ALLA DOTAZIONE**

| Che digitale vuoi? | 3 |
|--------------------|---|
| In sintesi         | 4 |
|                    |   |

\_\_\_\_\_

\_\_\_\_\_

\_\_\_\_\_

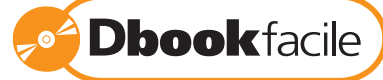

| Prima di iniziare                                                                            | 6       |
|----------------------------------------------------------------------------------------------|---------|
| La versione sfogliabile del libro                                                            | 7       |
| Un libro personalizzabile con appunti                                                        | 8       |
| Un libro multimediale con tante risorse interattive                                          | 10      |
| Un libro personalizzabile con appunti<br>Un libro multimediale con tante risorse interattive | 8<br>10 |

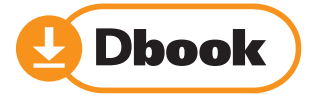

| Prima di iniziare                                       | 13 |
|---------------------------------------------------------|----|
| A ogni utente il proprio libro                          | 14 |
| La versione sfogliabile del libro                       | 15 |
| Un libro personalizzabile e un ambiente di condivisione | 16 |
| Un libro multimediale con tante risorse interattive     | 18 |
| Un libro liquido, accessibile e multilingue             | 20 |
|                                                         |    |

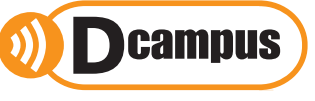

| Prima di iniziare          | : | 25 |
|----------------------------|---|----|
| Che cosa trovo nel Dcampus |   | 26 |

## CHE DIGITALE VUOI?

La proposta digitale dei corsi Giunti T.V.P. Editori vuole rispondere alle variegate esigenze del mondo della scuola.

Insegnanti e studenti che hanno scelto un corso del nostro catalogo possono infatti contare su tre opzioni di accesso e fruizione del digitale pensate su specifiche esigenze. Una **opzione non esclude l'altra**, secondo le esigenze del momento è possibile passare da un'opzione all'altra.

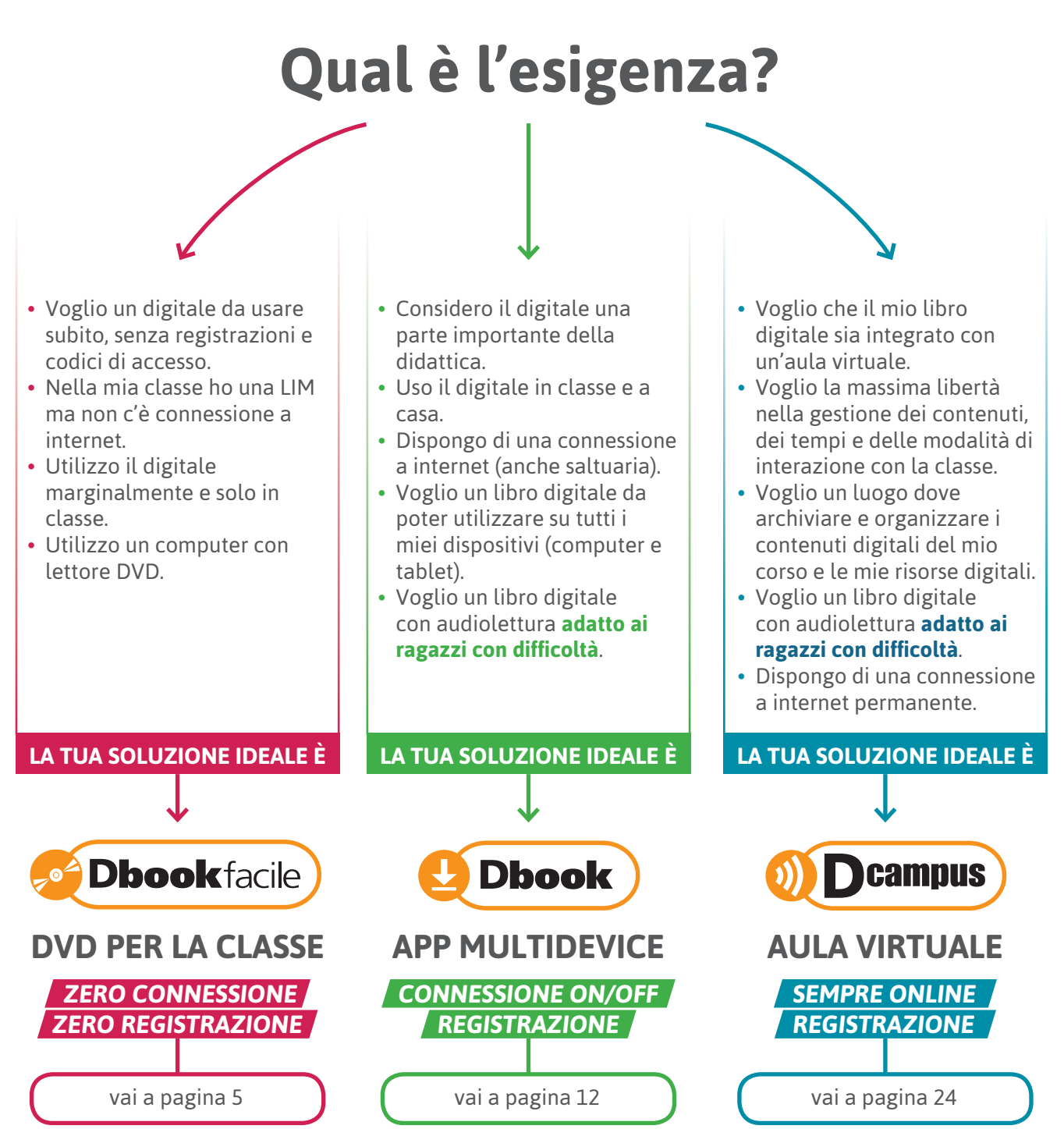

# **INTRODUZIONE ALLA DOTAZIONE**

## **IN SINTESI**

Tutte e tre le opzioni proposte sono sempre a disposizione!

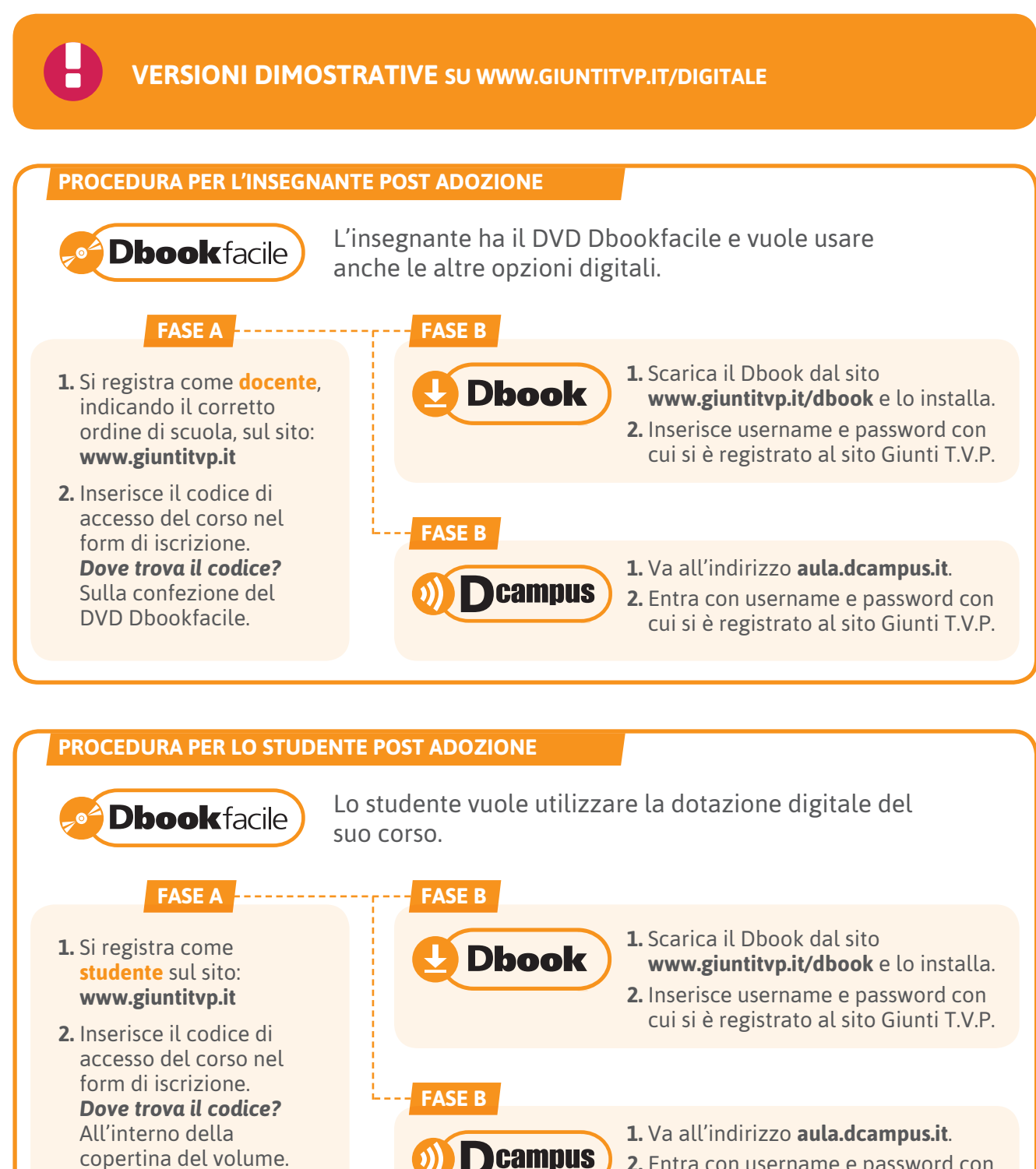

2. Entra con username e password con cui si è registrato al sito Giunti T.V.P.

ANNO SCOLASTICO 2017-2018

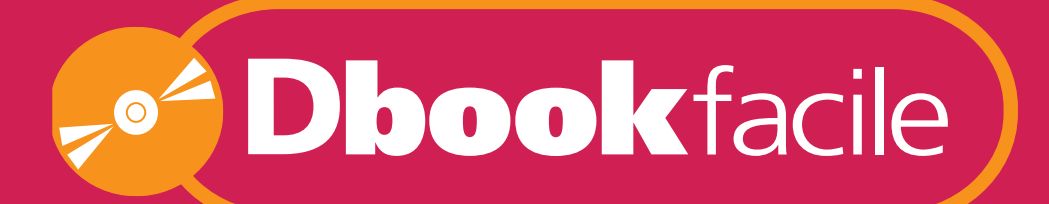

# ZERO CONNESSIONE ZERO REGISTRAZIONE

# IL DVD include: IL LIBRO DIGITALE

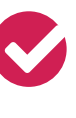

SFOGLIABILE E INTERATTIVO PAG 7

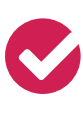

PERSONALIZZABILE CON APPUNTI PAG 8

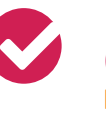

INTEGRATO CON CONTENUTI DIGITALI PAG 10

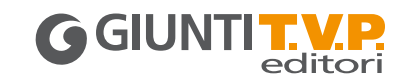

# **PRIMA DI INIZIARE**

# **Dbook**facile

Il **Dbookfacile** è un dvd per la classe pronto all'uso pensato per gli insegnanti che utilizzano un computer con lettore dvd e non dispongono di connessione a internet.

**VERSIONE DIMOSTRATIVA** 

• Richiedi il DVD Demo al tuo agente Giunti T.V.P.

#### COME SI UTILIZZA IL DBOOKFACILE

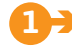

#### INSERIRE IL DVD

Inserire il dvd Dbookfacile del proprio corso nel lettore del computer.

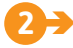

Windows: attendere l'avvio automatico oppure cliccare sull'icona del dvd e poi su Start\_WIN.

Mac: cliccare sull'icona del dvd che appare sulla Scrivania e poi su Start\_MAC.

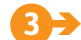

🗲 AVVIARE IL 👳 Dbook facile

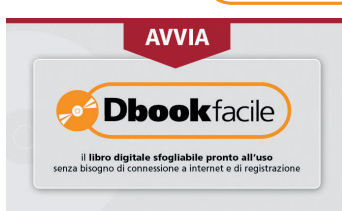

Avviare il Dbookfacile cliccando sull'apposito pulsante.

La procedura potrà richiedere una breve attesa ma non necessita né di connessione a internet né di registrazione al sito dell'editore.

## INSTALLARE I VOLUMI

All'apertura dell'applicazione saranno visibili nella libreria del **Dbookfacile**, oltre alla presente guida in versione sfogliabile, anche i volumi del proprio corso. **Cliccare sul volume** di proprio interesse e poi su '**Installa**'.

La procedura di installazione avverrà senza bisogno di connessione a internet.

## 5> APRIRE I VOLUMI

Cliccare su 'Apri' per accedere al volume.

## ATTENZIONE

L'utilizzo del Dbookfacile richiede che il DVD sia sempre inserito.

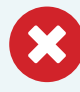

Se hai bisogno di liberare spazio nel tuo computer puoi rimuovere temporaneamente un volume o una sua parte. Potrai reinstallarlo in un secondo momento.

# **Dbook**facile

## LA VERSIONE DIGITALE SFOGLIABILE DEL LIBRO

Il Libro sfogliabile riproduce in formato digitale il libro cartaceo.

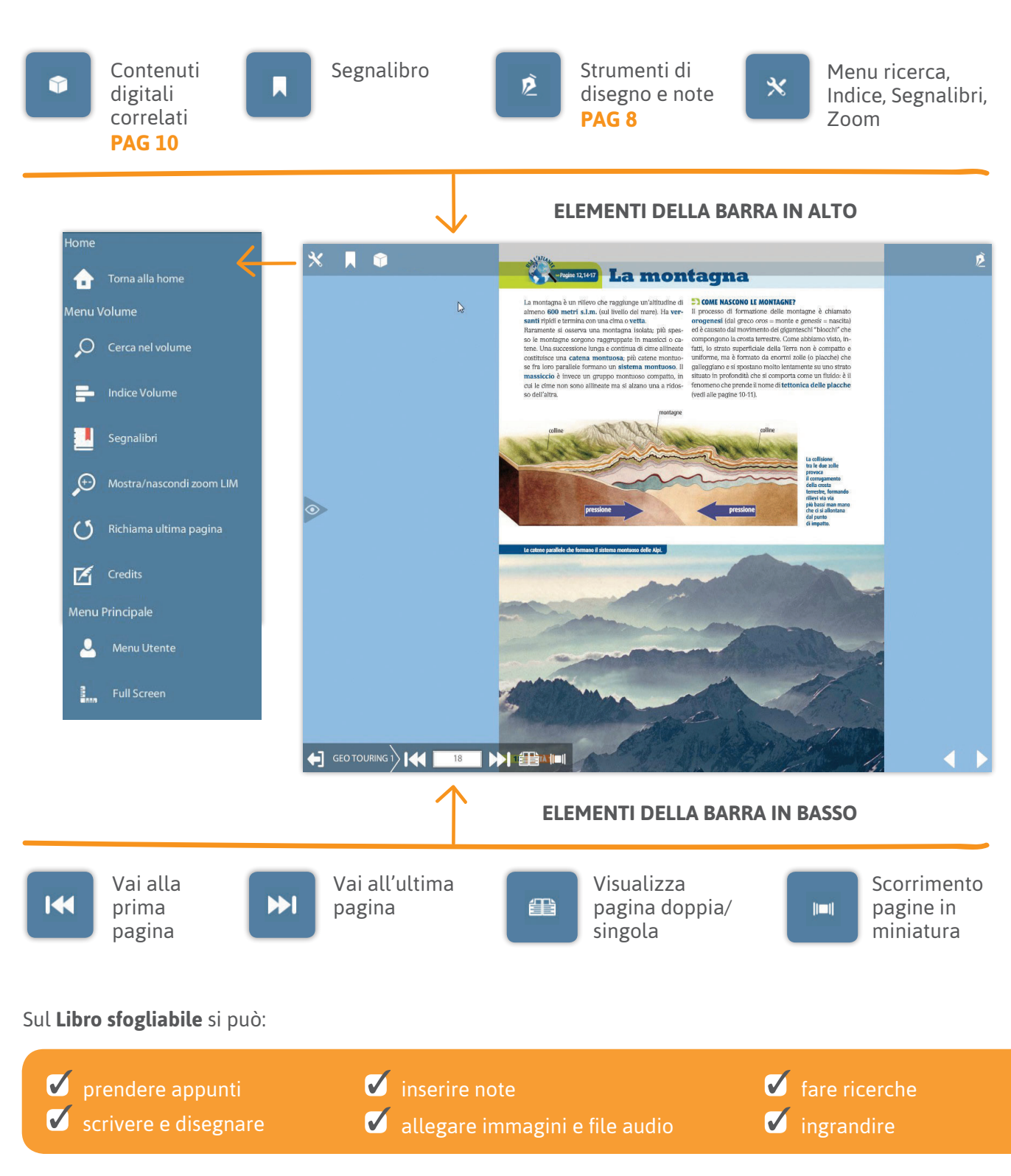

## UN LIBRO PERSONALIZZABILE CON APPUNTI

Il libro sfogliabile consente di **prendere appunti** sulle pagine.

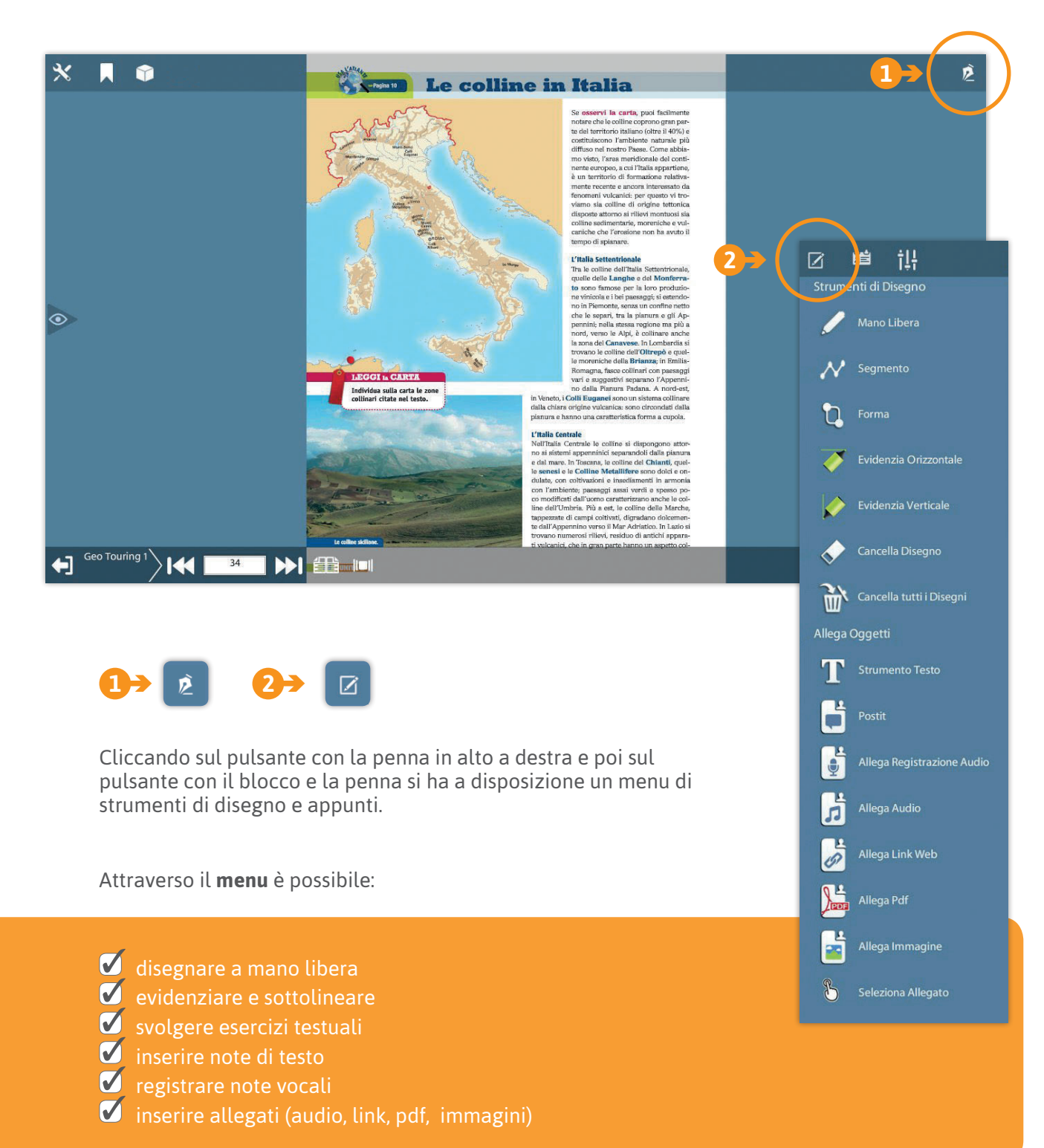

†14

#### **GESTIONE DEI PROFILI DI APPUNTI**

È inoltre possibile gestire più profili di appunti.

In classe abbiam.... In classe abbiamo detto che..

Cliccando sul pulsante con le barre verticali è possibile entrare nel menu di Gestione profilo. Il menu consente di creare profili di appunti personalizzati in base alle proprie esigenze. In ogni profilo potranno essere mantenuti gli appunti presi nelle diverse classi, i compiti assegnati e i materiali di una specifica lezione.

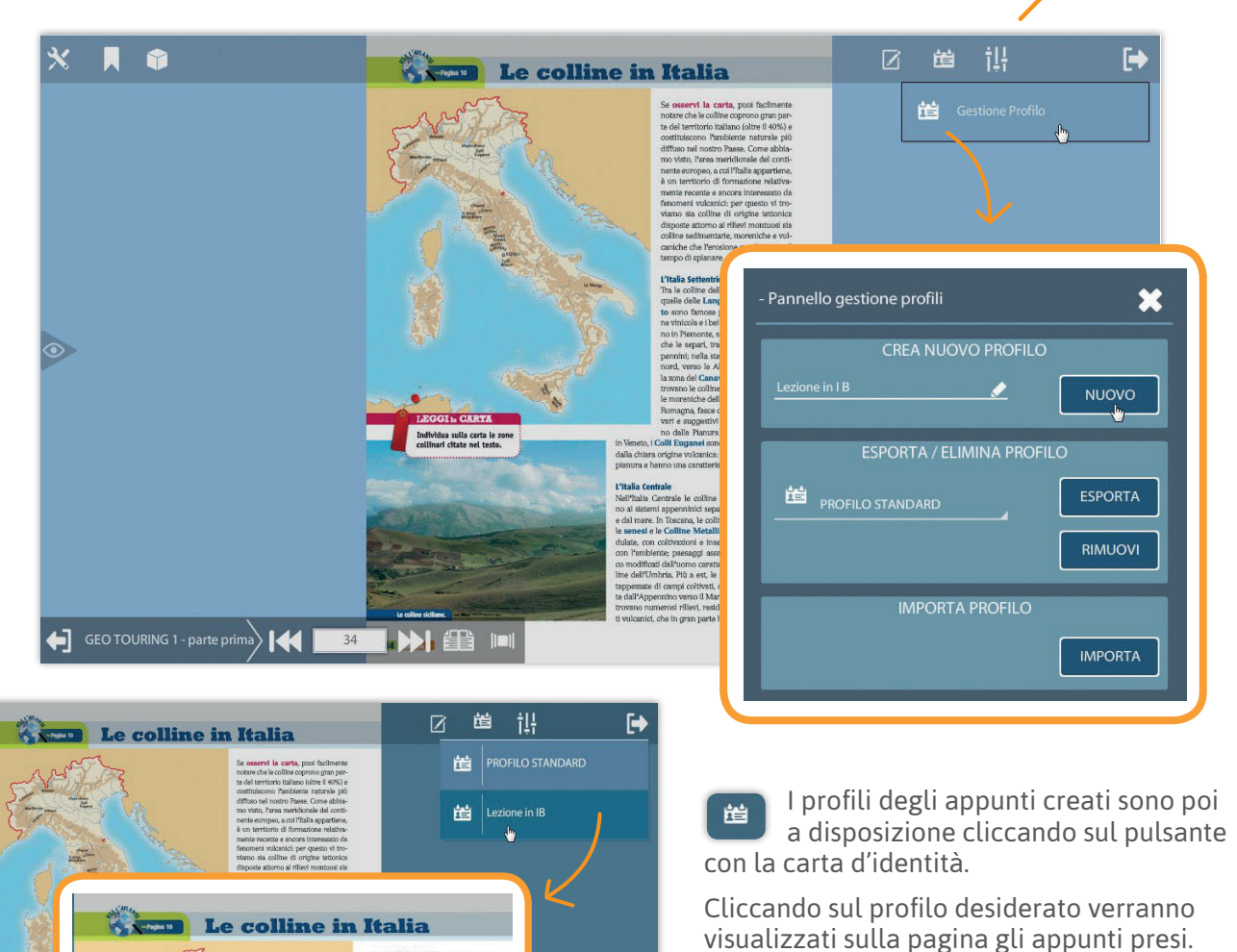

I singoli profili di appunti possono essere esportati e importati dal menu di Gestione profilo per utilizzarli su altri computer in cui sia utilizzato il **Dbookfacile** del corso.

Gli appunti sono visibili sulla pagina solo quando il menu appunti è aperto.

Per chiudere il menu clicca sul pulsante con la freccia.

# UN LIBRO MULTIMEDIALE CON TANTE RISORSE INTERATTIVE

Il libro sfogliabile rende interattivo lo studio grazie ai contenuti digitali.

Non solo tante risorse digitali, ma un **percorso di metodo di studio** integrato con le pagine del libro!

**Una proposta di massima inclusione** per tutti coloro che utilizzano il digitale come linguaggio preferenziale per Bisogni Educativi Speciali o per scelta metodologica.

I contenuti digitali integrano il libro attraverso un percorso guidato semplice e chiaro, basato su un metodo di studio articolato in 4 fasi.

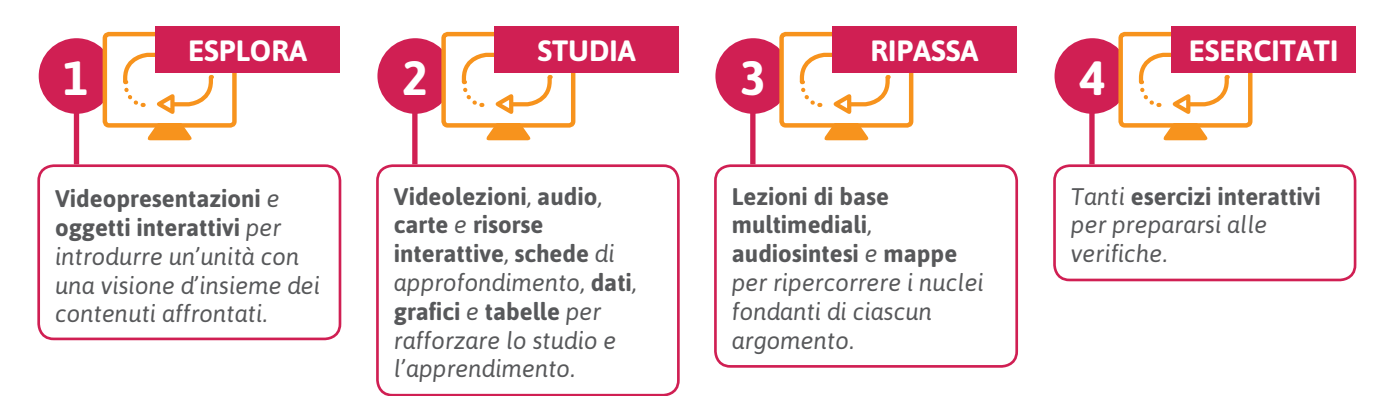

#### COME SI ACCEDE AI CONTENUTI DIGITALI

Molti contenuti digitali sono segnalati in pagina attraverso apposite icone che nel libro digitale sono attive. All'interno del libro digitale sono però proposti molti altri contenuti digitali. Per accedere alla dotazione completa, quando si consulta il libro digitale è sufficiente selezionare il pulsante con il simbolo del cubo. In un pratico menu si avranno a disposizione i contenuti digitali attinenti all'argomento delle pagine che si stanno consultando. Scorrendo le pagine e le sezioni del libro le voci del menu si modificheranno in base ai temi delle pagine!

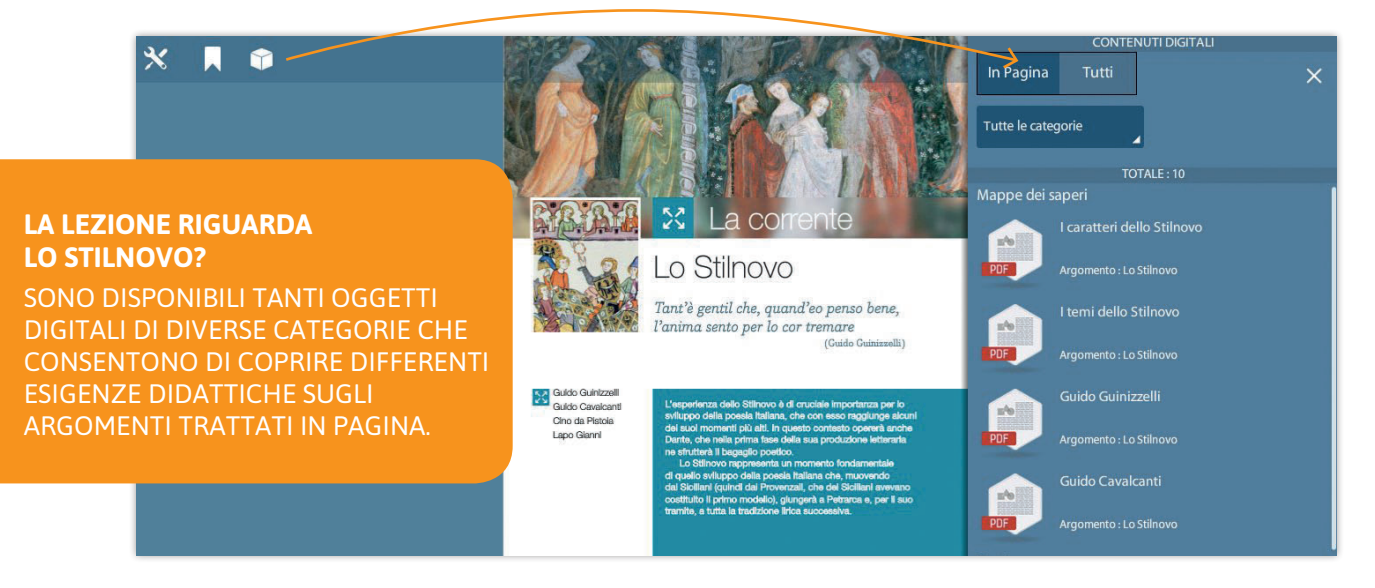

All'interno del menu le risorse sono organizzate secondo la categoria di appartenenza. Per ogni risorsa viene indicato il titolo, l'argomento e viene visualizzata un'icona che indica la tipologia del file.

# **INTEGRATO**

# **Dbook**facile

Per cercare un contenuto digitale relativo a un altro argomento, si può selezionare la linguetta TUTTI del menu in modo da visualizzare tutti i contenuti digitali correlati al corso.

Per affinare la ricerca si possono utilizzare i pratici menu a tendina, oppure è sempre possibile effettuare una ricerca testuale sul titolo dei contenuti.

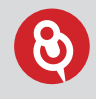

I contenuti si possono ricercare in base a:

- argomento;
- categoria di appartenenza;
- funzione didattica;
- tipologia di file;
- disciplina.

|                | CONTENUT                          | I DIGITALI                   |   |
|----------------|-----------------------------------|------------------------------|---|
| In Pagina      | Tutti                             | <b>†1</b> ×                  |   |
| Tutti gli argo | omenti                            | Tutte le categorie           |   |
| Tutte le funz  | ioni                              | Tutte le tipologie           | Æ |
| Tutte le disci | ipline                            | Q                            |   |
|                | TOTALI                            | E:33                         |   |
|                | Al cor gentil rem<br>Guinizzelli) | npaira sempre amore (Guido   |   |
| MP3            | Categoria : Testi ad alta voce    |                              |   |
|                | Argomento : Lo Stilr              | ιονο                         |   |
|                | Ballatetta dolent                 | te (Gianni Alfani)           |   |
| PDF            | Categoria : Testi                 |                              |   |
|                | Argomento : Lo Stilr              | ιονο                         |   |
|                | Biltà di donna e<br>Cavalcanti)   | di saccente core (Guido      |   |
| PDF            | Categoria : Testi                 |                              |   |
|                | Argomento : Lo Stilr              | ιονο                         |   |
|                | Calandrino e l'eli                | itropia (Ottava giornata, 3) |   |
| PDF            | Categoria : Testi                 |                              |   |
|                | Argomento : Giovan                | ni Boccaccio                 |   |

Il menu dei contenuti digitali integrativi può essere aperto anche dal pulsante con il simbolo del cubo disponibile nella scheda catalogo del corso senza dover aprire un volume.

|                          |                 |            |          | × |
|--------------------------|-----------------|------------|----------|---|
|                          | Geo Touring     |            |          |   |
|                          |                 |            |          |   |
| Party Contraction        |                 |            |          |   |
|                          | RIMUOVI         | AGGIORNA   | APRI     |   |
| Com'è fatta l'Europa - 1 |                 | 3          |          |   |
|                          |                 | <u> </u>   |          |   |
| 🗯 Libro accessib         | ile (           | 🁕 Rsorse c | orrelate |   |
| CONTENUTI ONLINE         |                 |            |          |   |
| Libro accessibile        | Risorse correla | te         |          |   |
|                          |                 |            |          |   |

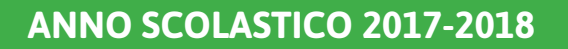

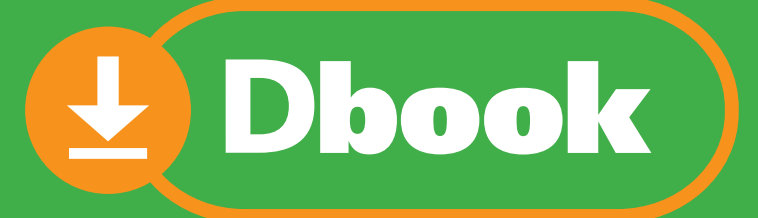

# CONNESSIONI ON/OFF e FUNZIONI AVANZATE

# La App da installare su ogni dispositivo che include: IL LIBRO DIGITALE

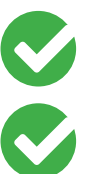

MULTIUTENTE PAG 14

SFOGLIABILE E INTERATTIVO PAG 15

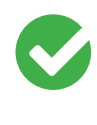

PERSONALIZZABILE CON APPUNTI PAG 16

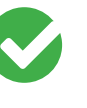

INTEGRATO CON CONTENUTI DIGITALI PAG 18

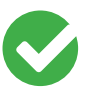

LIQUIDO, ACCESSIBILE E MULTILINGUE PAG 20

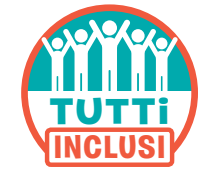

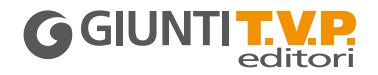

Il **Dbook** è l'applicazione per il libro digitale Giunti T.V.P. editori fruibile su qualsiasi dispositivo (computer, tablet, LIM).

#### **VERSIONE DIMOSTRATIVA**

 Scaricare la App da www.giuntitvp.it/dbook e accedere con le credenziali demo (sia username sia password): demos2017. Se si è già installato il Dbook inserire il codice di accesso: demos2017.

#### COME SI INSTALLA IL DBOOK POST ADOZIONE

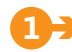

#### REGISTRATI

Registrati sul sito www.giuntitvp.it e crea il tuo profilo.

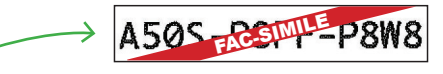

Inserisci nel tuo profilo il codice di accesso alfanumerico per attivare i volumi del tuo corso.

**PER IL DOCENTE**: recupera il codice alfanumerico che trovi stampato all'interno del cartoncino del DVD.

**PER LO STUDENTE**: recupera il codice alfanumerico stampato all'interno della copertina del libro. Se sei già registrato al sito www.giuntitvp.it devi aggiornare il tuo profilo aggiungendo il codice alfanumerico. Potrai inserire il codice (o inserire altri codici) anche dopo aver installato il Dbook (punto 2).

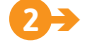

## SCARICA E INSTALLA IL 🛃 Dbook

Vai su **giuntityp.it/dbook** e scegli l'applicazione per il tuo dispositivo.

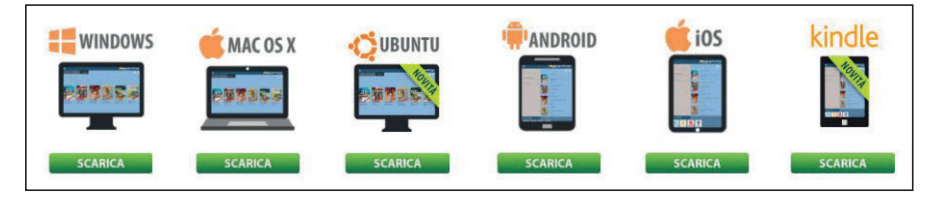

Installa e avvia l'applicazione.

**INSERISCI USER E PASSWORD** 

All'avvio dell'applicazione, inserisci username e password (sono quelli della registrazione).

#### **INSTALLA | LIBRI**

Quando l'applicazione si apre, nell'anteprima della libreria vedrai le copertine dei volumi associati al tuo profilo. Vai alla libreria, seleziona il volume di tuo interesse e poi il pulsante 'Installa'. Potrai scegliere se installare il volume da DVD (solo per i docenti e per i corsi che lo prevedono) o da Internet. Se il volume è suddiviso in parti l'installazione dovrà essere ripetuta per ciascuna parte del volume.

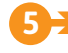

#### **APRI IL LIBRO**

Per aprire un libro, o una sua parte, clicca su "Apri". La fruizione dei libri installati non necessita di connessione a internet.

Guarda le videoguide all'uso del Dbook su www.giuntitvp.it

• Per registrarsi, scaricare e installare l'applicazione è necessario essere connessi a internet.

• È possibile installare il Dbook su un massimo di **tre** dispositivi.

• Se hai bisogno di liberare spazio nel tuo dispositivo, puoi rimuovere il libro (tasto "Rimuovi") e puoi reinstallarlo in un secondo momento.

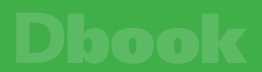

# A OGNI UTENTE IL PROPRIO LIBRO

Il Dbook è multiutente può cioè essere utilizzato da più utenti contemporaneamente sullo stesso dispositivo.

#### COME MODIFICARE L'UTENTE DEL DBOOK

Ciascun utente può autenticarsi nell'applicazione con i dati del proprio profilo e accedere così ai propri libri digitali. Al momento del CAMBIO UTENTE, i volumi installati e gli appunti presi su di essi da altri utenti vengono mantenuti e saranno disponibili accedendo al Dbook in sessioni successive.

La multiutenza è utile per:

- i **DOCENTI** nel caso in cui condividano un dispositivo (computer o tablet) con altri colleghi che utilizzano i libri digitali nel Dbook;
- i **GENITORI** nel caso in cui abbiano più figli che utilizzano la versione digitale del proprio libro nel Dbook sullo stesso dispositivo.

Quando si accede al Dbook, in alto a sinistra compare un'icona utente con il nome (username) con cui ci si è autenticati nell'applicazione.

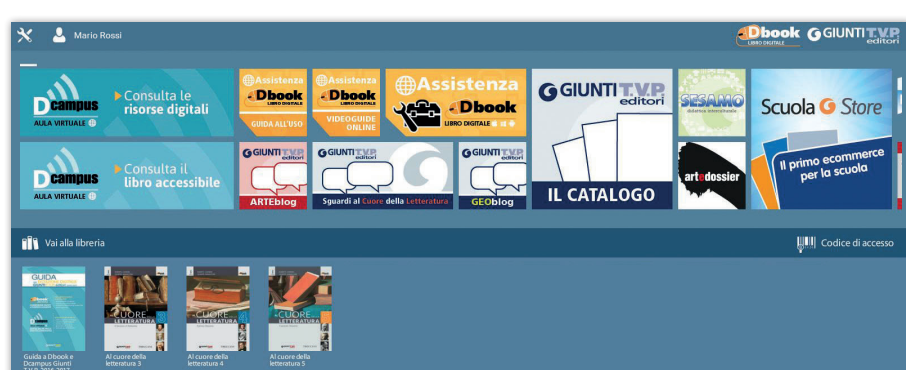

Per cambiare utente:

- Cliccare sull'icona utente per aprire il relativo menu.
- 2→ Cliccare sul pulsante 'Login nuovo utente' e poi inserire username e password del nuovo utente negli appositi campi.
- Attendere il completamento della sincronizzazione della libreria (durante questa fase è necessaria una connessione a internet attiva). Al termine della sincronizzazione i volumi dell'utente saranno disponibili in libreria. I volumi precedentemente installati non necessitano di una nuova installazione.

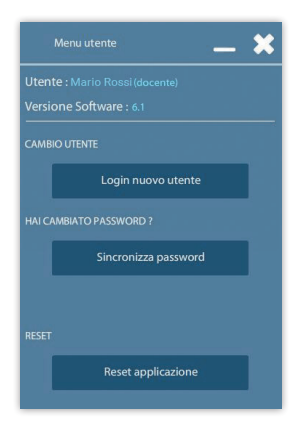

# 

Se al momento dell'apertura del Dbook **non è visibile l'icona utente** in alto a sinistra, occorre procedere con l'**aggiornamento dell'applicazione** (computer: selezionare il pulsante con la **chiave inglese** in alto a sinistra e poi scegliere di **aggiornare l'applicazione**; tablet: eseguire l'**aggiornamento dallo store di riferimento**)

## LA VERSIONE DIGITALE SFOGLIABILE DEL LIBRO

L'applicazione si apre sul **Libro sfogliabile**, che riproduce in formato digitale il libro cartaceo.

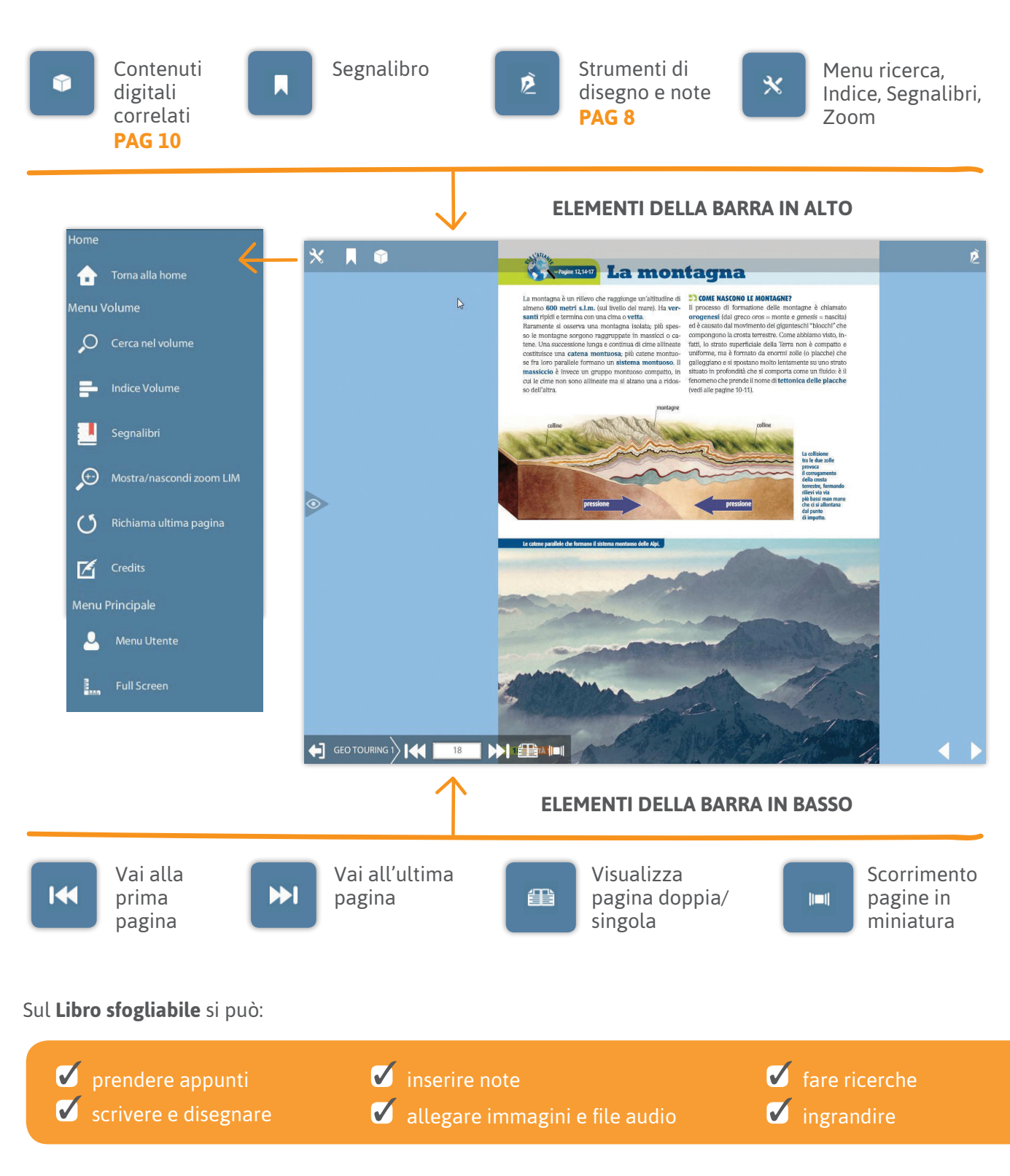

P

## UN LIBRO PERSONALIZZABILE E UN AMBIENTE DI CONDIVISIONE

Il Dbook consente di prendere appunti sulle pagine del libro sfogliabile.

Cliccando sul pulsante con la penna in alto a destra e poi sul pulsante con il blocco e la penna si ha a disposizione un menu di strumenti di disegno e appunti.

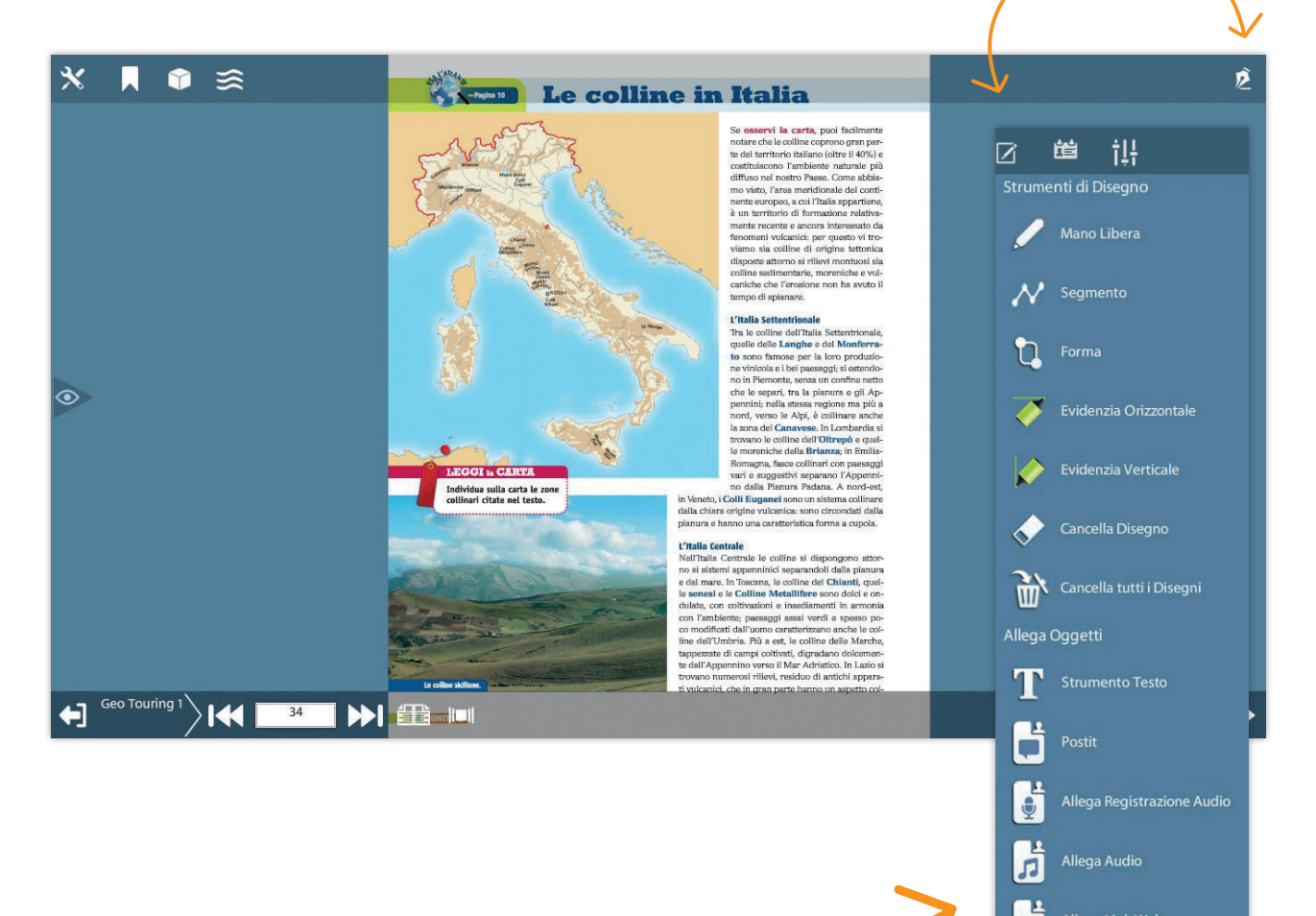

Attraverso il menu è possibile:

- disegnare a mano libera
- ✓ evidenziare e sottolineare
- 🗹 svolgere esercizi testuali
- inserire note di testo
- 🗹 registrare note vocali
- 🗹 inserire allegati (audio, link, pdf, immagini)

#### **GESTIONE DEI PROFILI DI APPUNTI**

Il Dbook inoltre consente di gestire più profili di appunti.

Cliccando sul pulsante con le barre verticali è possibile entrare nel menu di Gestione profilo. Quando si accede al menu appunti tutti gli appunti vengono associati a un Profilo Standard. Il Dbook consente però di gestire più profili di appunti personalizzati. In ogni profilo potranno essere mantenuti gli appunti presi nelle diverse classi, i compiti assegnati e i materiali di una specifica lezione. Nel caso in cui l'applicazione sia utilizzata da più utenti, si raccomanda di creare e utilizzare profili appunti personalizzati.

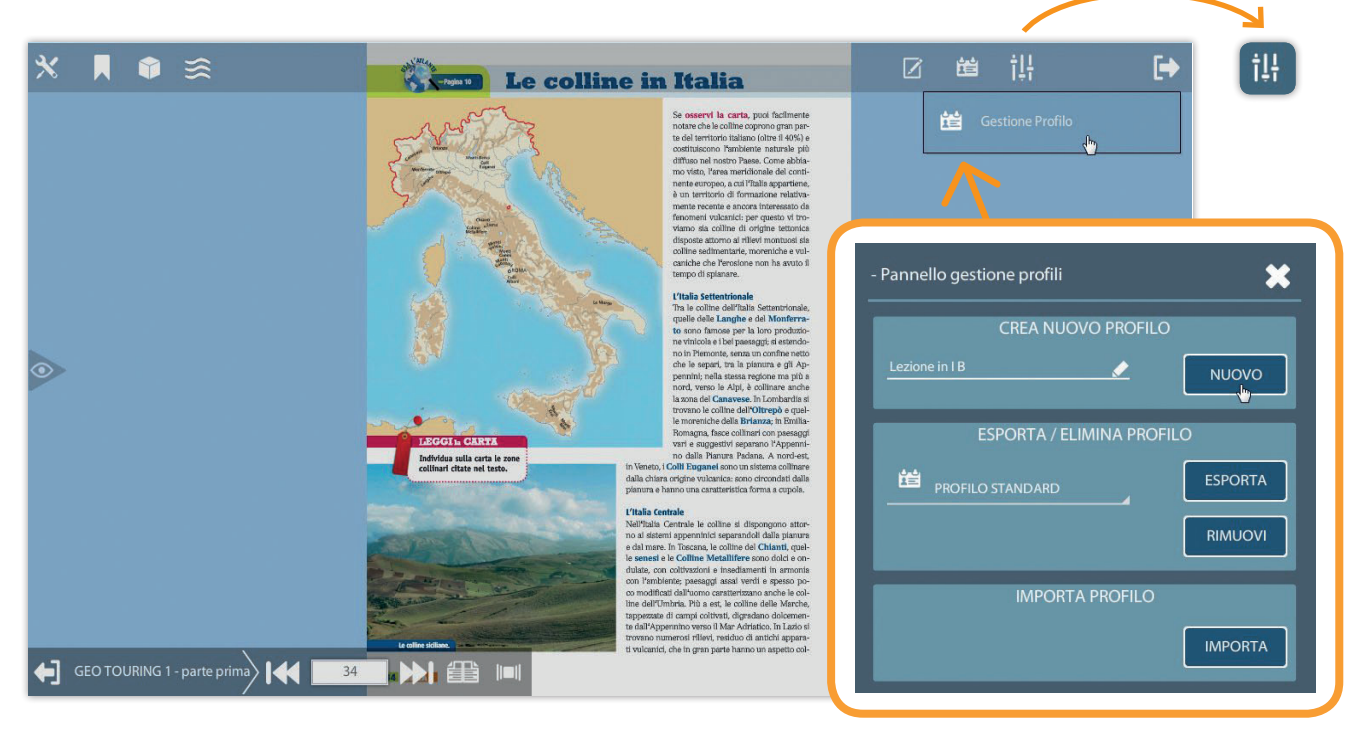

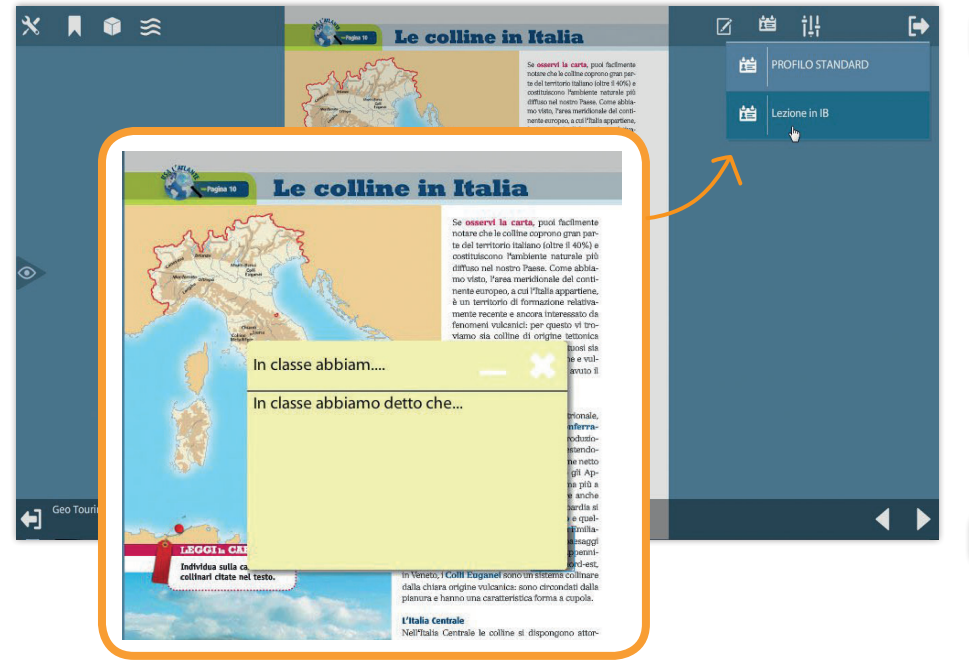

I profili degli appunti creati sono poi a disposizione cliccando sul pulsante con la carta d'identità.

Cliccando sul profilo desiderato verranno visualizzati sulla pagina gli appunti presi.

I singoli profili di appunti possono essere esportati e importati dal menu di Gestione profilo per condividerli con la classe e i colleghi.

Gli appunti sono visibili sulla pagina solo quando il menu appunti è aperto.

Per chiudere il menu clicca sul pulsante con la freccia.

# **INTEGRATO**

# Dbook

# UN LIBRO MULTIMEDIALE CON TANTE RISORSE INTERATTIVE

Il libro sfogliabile rende interattivo lo studio grazie ai contenuti digitali.

Non solo tante risorse digitali, ma un percorso di metodo di studio integrato con le pagine del libro!

**Una proposta di massima inclusione** per tutti coloro che utilizzano il digitale come linguaggio preferenziale per Bisogni Educativi Speciali o per scelta metodologica.

I contenuti digitali integrano il libro attraverso un percorso guidato semplice e chiaro, basato su un metodo di studio articolato in 4 fasi.

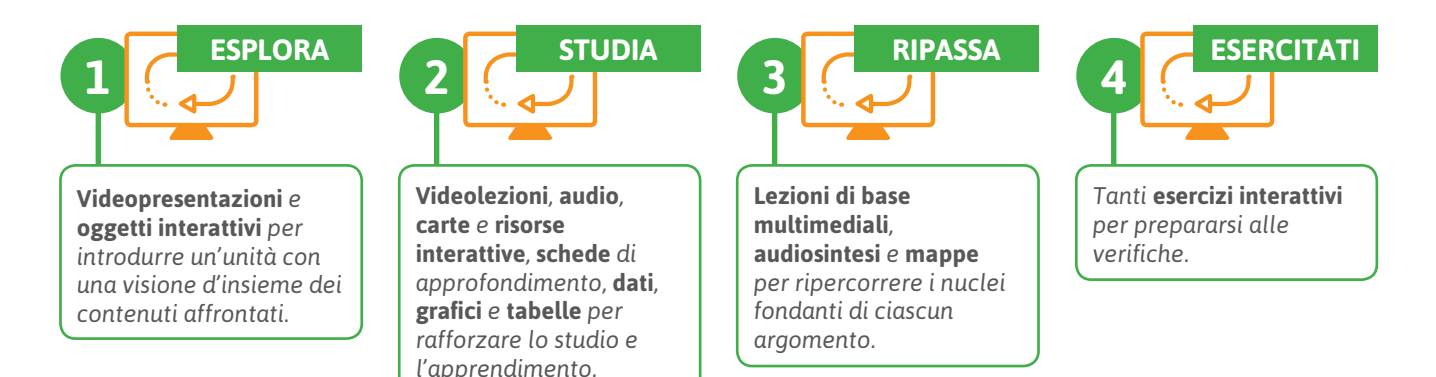

#### COME SI ACCEDE AI CONTENUTI DIGITALI

Molti contenuti digitali sono segnalati in pagina attraverso apposite icone che nel libro digitale sono attive. All'interno del libro digitale sono però proposti molti altri contenuti digitali. Per accedere alla dotazione completa, quando si consulta il libro digitale è sufficiente selezionare il pulsante con il simbolo del cubo. In un pratico menu si avranno a disposizione i contenuti digitali attinenti all'argomento delle pagine che si stanno consultando. Scorrendo le pagine e le sezioni del libro le voci del menu si modificheranno in base ai temi delle pagine!

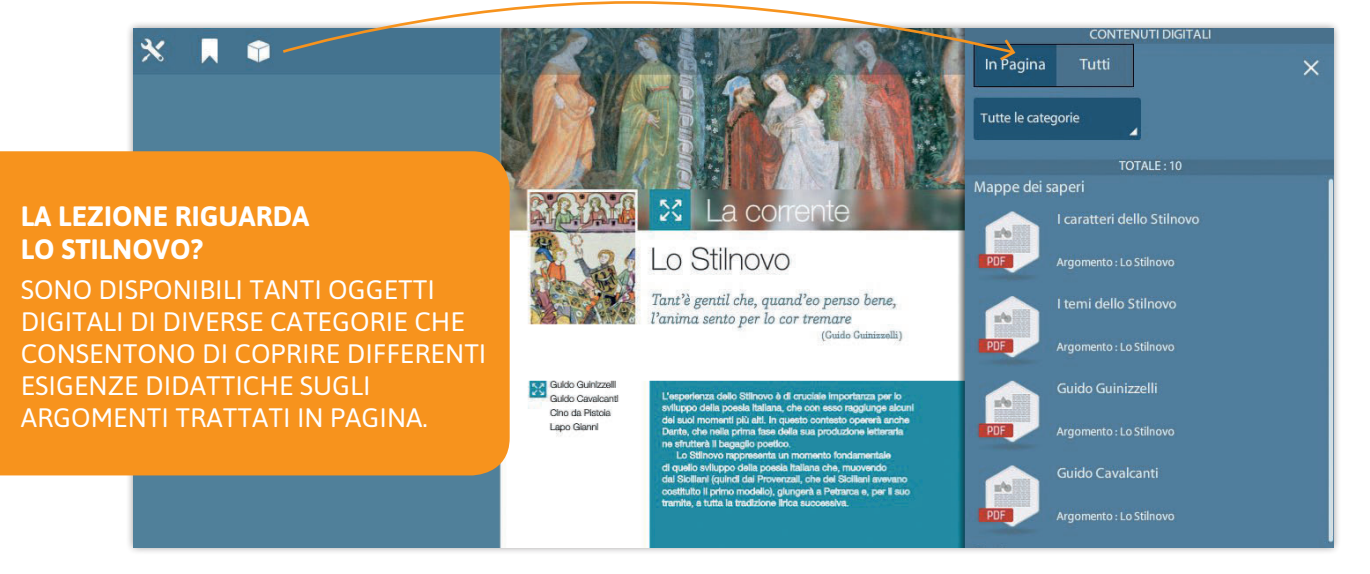

All'interno del menu le risorse sono organizzate secondo la categoria di appartenenza. Per ogni risorsa viene indicato il titolo, l'argomento e viene visualizzata un'icona che indica la tipologia del file.

# **INTEGRATO**

# Dbook

Per cercare un contenuto digitale relativo a un altro argomento, si può selezionare la linguetta TUTTI del menu in modo da visualizzare tutti i contenuti digitali correlati al corso.

Per affinare la ricerca si possono utilizzare i pratici menu a tendina, oppure è sempre possibile effettuare una ricerca testuale sul titolo dei contenuti.

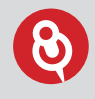

I contenuti si possono ricercare in base a:

- argomento;
- categoria di appartenenza;
- funzione didattica;
- tipologia di file;
- disciplina.

| In Pagina Tutti tutti Tutte le categorie<br>Tutti gli argomenti Tutte le categorie<br>Tutte le funzioni Tutte le tipologie<br>Q<br>Tutte le discipline Q<br>ToTALE : 33<br>Al cor gentil rempaira sempre amore (Guido<br>Guinizzelli)<br>Argomento : Lo Stilnovo<br>Ballatetta dolente (Gianni Alfani)<br>Categoria : Testi<br>Argomento : Lo Stilnovo<br>Ballatetta dolente (Gianni Alfani)<br>Categoria : Testi<br>Argomento : Lo Stilnovo<br>Categoria : Testi<br>Argomento : Lo Stilnovo<br>Categoria : Testi<br>Argomento : Lo Stilnovo<br>Categoria : Testi<br>Argomento : Lo Stilnovo<br>Categoria : Testi<br>Argomento : Lo Stilnovo                                                                                                    |                       | CONTENUTI DIGITALI                |                              |    |  |
|----------------------------------------------------------------------------------------------------|-----------------------|-----------------------------------|------------------------------|----|--|
| Tutti gli argomenti       Tutte le categorie         Tutte le funzioni       Tutte le tipologie         Tutte le discipline       Q         TOTALE : 33         TOTALE : 33         Al cor gentil rempaira sempre amore (Guido Guinizzelli)         Categoria : Testi ad alta voce Argomento : Lo Stilnovo         Ballatetta dolente (Gianni Alfani)         Categoria : Testi / Argomento : Lo Stilnovo         Categoria : Testi / Argomento : Lo Stilnovo         Categoria : Testi / Argomento : Lo Stilnovo         Categoria : Testi / Argomento : Lo Stilnovo         Categoria : Testi / Argomento : Lo Stilnovo         Categoria : Testi / Argomento : Lo Stilnovo         Categoria : Testi / Argomento : Lo Stilnovo         Categoria : Testi / Argomento : Lo Stilnovo         Categoria : Testi / Argomento : Lo Stilnovo                                                                                                    | In Pagina             | Tutti                             | <b>(1</b> ) ×                |    |  |
| Tutte le funzioni       Tutte le tipologie         Tutte le discipine       Q         TOTALE : 33         Imposition of Guinizzenti resti ad alta voce<br>Argomento: Lo Stilnovo         Ballatetta dolente (Gianni Alfani).         Categoria : Testi<br>Argomento: Lo Stilnovo         Imposition of Categoria : Testi<br>Argomento: Lo Stilnovo         Imposition of Categoria : Testi<br>Argomento: Lo Stilnovo         Imposition of Categoria : Testi<br>Argomento: Lo Stilnovo         Imposition of Categoria : Testi<br>Argomento: Lo Stilnovo         Imposition of Categoria : Testi<br>Argomento: Lo Stilnovo         Imposition of Categoria : Testi<br>Argomento: Lo Stilnovo         Imposition of Categoria : Testi<br>Argomento: Lo Stilnovo         Imposition of Categoria : Testi<br>Argomento: Lo Stilnovo         Imposition of Categoria : Testi<br>Argomento: Lo Stilnovo         Imposition of Categoria : Testi<br>Argomento: Lo Stilnovo         Imposition of Categoria : Testi<br>Argomento: Lo Stilnovo         Imposition of Categoria : Testi<br>Argomento: Lo Stilnovo         Imposition of Categoria : Testi<br>Argomento: Giovanni Boccaccio | Tutti gli argo        | omenti                            | Tutte le categorie           |    |  |
| Tutte le discipline       Q         TOTALE: 33         Imposition       Al cor gentil rempaira sempre amore (Guido Guinizzelli)         Categoria: Testi ad alta voce       Argomento: Lo Stilnovo         Imposition       Ballatetta dolente (Gianni Alfani)         Imposition       Categoria: Testi ad alto voce         Argomento: Lo Stilnovo       Categoria: Testi argomento: Lo Stilnovo         Imposition       Ballatetta dolente (Gianni Alfani)         Imposition       Categoria: Testi argomento: Lo Stilnovo         Imposition       Categoria: Testi argomento: Lo Stilnovo         Imposition       Categoria: Testi argomento: Lo Stilnovo         Imposition       Categoria: Testi argomento: Lo Stilnovo         Imposition       Categoria: Testi argomento: Ico Stilnovo                                                                                                    | Tutte le funz         | ioni                              | Tutte le tipologie           | €2 |  |
| TOTALE : 33         Al cor gentil rempaira sempre amore (Guido Guinizzelli)         Categoria : Testi adalta voce Argomento : Lo Stilnovo         Ballatetta dolente (Gianni Alfani)         Categoria : Testi Argomento : Lo Stilnovo         Biltà di donna e di saccente core (Guido Cavalcanti)         Categoria : Testi Argomento : Lo Stilnovo         Categoria : Testi Argomento : Lo Stilnovo         Categoria : Testi Argomento : Lo Stilnovo         Categoria : Testi Argomento : Lo Stilnovo         Categoria : Testi Argomento : Lo Stilnovo                                                                                                    | Tutte le disci        | ipline                            | ۹                            | J  |  |
| Al cor gentil rempaira sempre amore (Guido<br>Guinizzelli)Categoria : Testi ad alta voce<br>Argomento : Lo StilnovoBallatetta dolente (Gianni Alfani)<br>Categoria : Testi<br>Argomento : Lo StilnovoBiltà di donna e di saccente core (Guido<br>Cavalcanti)<br>Categoria : Testi<br>Argomento : Lo StilnovoCategoria : Testi<br>Argomento : Lo StilnovoCategoria : Testi<br>Argomento : Lo StilnovoCategoria : Testi<br>Argomento : Lo StilnovoCategoria : Testi<br>Argomento : Lo StilnovoCategoria : Testi<br>Argomento : Lo StilnovoCategoria : Testi<br>Argomento : Lo StilnovoCategoria : Testi<br>Argomento : Co Stilnovo                                                                                                    |                       | TOTALI                            | E:33                         |    |  |
| Image: Categoria : Testi ad alta voce Argomento : Lo Stilnovo         Image: Categoria : Testi Argomento : Lo Stilnovo         Image: Categoria : Testi Argomento : Lo Stilnovo         Image: Categoria : Testi Argomento : Lo Stilnovo         Image: Categoria : Testi Argomento : Lo Stilnovo         Image: Categoria : Testi Argomento : Lo Stilnovo         Image: Categoria : Testi Argomento : Lo Stilnovo         Image: Categoria : Testi Argomento : Lo Stilnovo         Image: Categoria : Testi Argomento : Lo Stilnovo         Image: Categoria : Testi Argomento : Lo Stilnovo         Image: Categoria : Testi Argomento : Lo Stilnovo         Image: Categoria : Testi Argomento : Lo Stilnovo         Image: Categoria : Testi Argomento : Giovanni Boccaccio                                                                                                    |                       | Al cor gentil rem<br>Guinizzelli) | ipaira sempre amore (Guido   |    |  |
| Argomento: Lo Stilnovo         Ballatetta dolente (Gianni Alfani)         Categoria: Testi         Argomento: Lo Stilnovo         Biltà di donna e di saccente core (Guido Cavalcanti)         Categoria: Testi         Argomento: Lo Stilnovo         Categoria: Testi         Argomento: Lo Stilnovo         Categoria: Testi         Argomento: Lo Stilnovo         Categoria: Testi         Argomento: Lo Stilnovo         Categoria: Testi         Argomento: Lo Stilnovo                                                                                                    | MP3                   | Categoria : Testi ad alta voce    |                              |    |  |
| Ballatetta dolente (Gianni Alfani)         Categoria : Testi         Argomento : Lo Stilnovo         Biltà di donna e di saccente core (Guido         Categoria : Testi         Argomento : Lo Stilnovo         Categoria : Testi         Argomento : Lo Stilnovo         Categoria : Testi         Argomento : Lo Stilnovo         Categoria : Testi         Argomento : Lo Stilnovo                                                                                                    |                       | Argomento : Lo Stilr              | Argomento : Lo Stilnovo      |    |  |
| PDF     Categoria : Testi<br>Argomento : Lo Stilnovo       PDF     Biltà di donna e di saccente core (Guido<br>Cavalcanti)       Categoria : Testi<br>Argomento : Lo Stilnovo       Calandrino e l'elitropia (Ottava giornata, 3)       Categoria : Testi<br>Argomento : Giovanni Boccaccio                                                                                                    |                       | Ballatetta dolent                 | te (Gianni Alfani)           |    |  |
| Argomento: Lo Stilnovo       PDF     Biltà di donna e di saccente core (Guido<br>Cavalcanti)       Categoria: Testi<br>Argomento: Lo Stilnovo       Calandrino e l'elitropia (Ottava giornata, 3)       Categoria: Testi<br>Argomento: Giovanni Boccaccio                                                                                                    | PDF                   | Categoria : Testi                 |                              |    |  |
| PDF       Biltà di donna e di saccente core (Guido Cavalcanti)         Categoria : Testi       Argomento : Lo Stilnovo         Calandrino e l'elitropia (Ottava giornata, 3)       Categoria : Testi         PDF       Categoria : Testi         Argomento : Giovanni Boccaccio       Argomento : Giovanni Boccaccio                                                                                                    | and the second second | Argomento : Lo Stilr              | iovo                         |    |  |
| PDF     Categoria : Testi<br>Argomento : Lo Stilnovo       Calandrino e l'elitropia (Ottava giornata, 3)       Categoria : Testi<br>Argomento : Giovanni Boccaccio                                                                                                    |                       | Biltà di donna e<br>Cavalcanti)   | di saccente core (Guido      |    |  |
| Argomento : Lo Stilnovo Calandrino e l'elitropia (Ottava giornata, 3) Categoria : Testi Argomento : Giovanni Boccaccio                                                                                                    | PDF                   | Categoria : Testi                 |                              |    |  |
| PDE Calandrino e l'elitropia (Ottava giornata, 3)<br>Categoria : Testi<br>Argomento : Giovanni Boccaccio                                                                                                    |                       | Argomento : Lo Stilr              | iovo                         |    |  |
| PDF Categoria : Testi<br>Argomento : Giovanni Boccaccio                                                                                                    |                       | Calandrino e l'eli                | itropia (Ottava giornata, 3) |    |  |
| Argomento : Giovanni Boccaccio                                                                                                    | PDF                   | Categoria : Testi                 |                              |    |  |
|                                                                                                    | ž                     | Argomento : Giovan                | ni Boccaccio                 |    |  |

Il menu dei contenuti digitali integrativi può essere aperto anche dal pulsante con il simbolo del cubo disponibile nella scheda catalogo del corso senza dover aprire un volume.

|                                                                                                    |                 |            |          | × |
|----------------------------------------------------------------------------------------------------|-----------------|------------|----------|---|
|                                                                                                    | Geo Touring     |            |          |   |
| CTouring<br>These second                                                                                                    |                 |            |          |   |
| Contraction of the second second seco |                 |            |          |   |
|                                                                                                    | RIMUOVI         | AGGIORNA   | APRI     |   |
| Com'è fatta l'Europa - 1                                                                                                    | (               | 3          |          |   |
|                                                                                                    |                 | <u> </u>   |          |   |
| 🗯 Libro accessib                                                                                                    | ile (           | 🏫 Rsorse c | orrelate |   |
| CONTENUTI ONLINE                                                                                                    |                 |            |          |   |
| Libro accessibile                                                                                                    | Risorse correla | te         |          |   |
|                                                                                                    |                 |            |          |   |

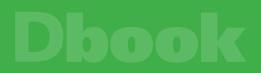

## UN LIBRO LIQUIDO, ACCESSIBILE E MULTILINGUE

#### COME APRIRE IL LIBRO ACCESSIBILE

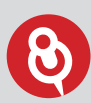

#### NON VEDO IL PULSANTE CON LE ONDINE

Il pulsante che consente di aprire il libro accessibile dentro il Dbook può **non essere visibile perché**:

- stai sfogliando le pagine introduttive del volume (vai all'inizio della trattazione);
- stai consultando un volume per cui non è disponibile la versione accessibile;
- devi aggiornare il volume.

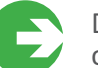

DALLE PAGINE DEL LIBRO SFOGLIABILE cliccando sull'icona con le ondine

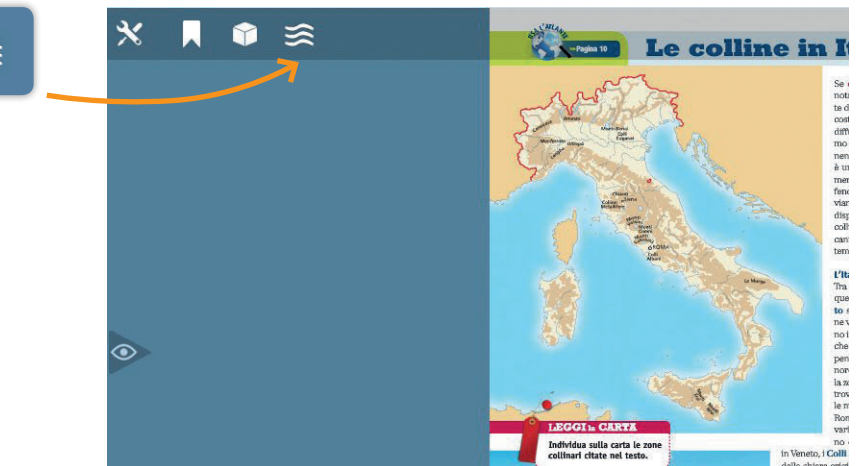

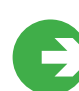

#### DALLA SCHEDA CATALOGO

del libro nella libreria del Dbook cliccando sul pulsante con l'icona con le ondine.

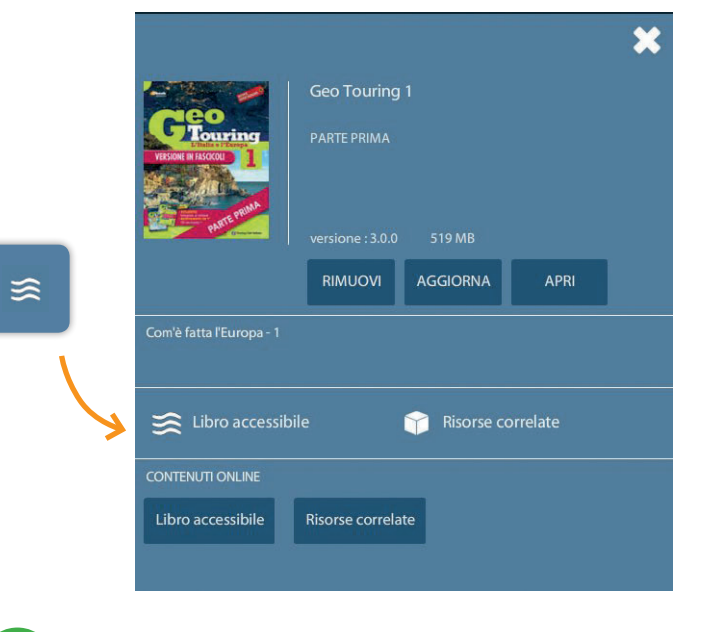

## DAL DCAMPUS

sempre a disposizione online vedi PAG 24

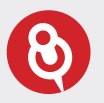

#### WINDOWS 8 E WINDOWS 10

Per coloro che utilizzano Windows 8 e Windows 10 il libro accessibile richiede sempre una connessione internet attiva.

#### PERSONALIZZARE LA VISUALIZZAZIONE DEL TESTO

Il Libro accessibile, grazie al formato html, consente di adattare la visualizzazione del testo alle differenti esigenze, aiutando nello studio tutti i ragazzi e, in particolare, quelli con Disturbi Specifici dell'Apprendimento (DSA) e Bisogni Educativi Speciali (BES).

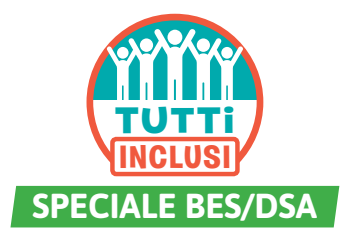

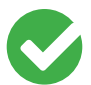

INGRANDIRE LE DIMENSIONI DEL CARATTERE

È possibile ingrandire la dimensione del carattere del testo fino al 300%.

#### La ceramica nel Periodo di Formazione

#### Lo stile Protogeometrico

Durante il Medioevo ellenico la Grecia attraversa una fase di grande crisi e trasformazione, rispetto alla precedente età micenea, in particolare, si riducono drasticamente gli scambi commerciali. Tuttavia, la produzione di **manufatti in ceramica**, anche se fortemente impoverita, non scompare e,

dalla seconda metà dell'XI detto Protogeometrico Centro propulsore di qu esportata e imitata nel i rigore e la perfezione Rispetto alla varietà di ricorrenti e funzionali: (anfora, brocca, cratere contenere sostanze pr

#### Lo stile Protogeometrico

Durante il Medioevo ellenico la Grecia attraversa una fase di grande crisi e trasformazione; rispetto alla precedente età micenea, in particolare, si riducono drasticamente gli scambi commerciali. Tuttavia, la produzione di **manufatti in ceramica**, anche se fortemente impoverita, non scompare e, dalla seconda metà dell'XI secolo a.C., sviluppa un nuovo tipo di decorazione che caratterizza lo stile detto

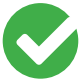

## SCEGLIERE IL TIPO DI TESTO

È possibile passare dal carattere predefinito a un carattere **senza grazie**, a uno **con grazie** oppure ai caratteri ad alta leggibilità **LEGGIMI** © **SINNOS** e **Biancoenero**®.

| Durante il Medioevo ellen<br>precedente età micenea, i                                                                                                    | EFITCO<br>iico la Gracia attraversa una fase di grande crisi e trasformazione; rispetto alla<br>in particolare, si riducono drasticamente gli scambi commerciali. Tuttavia, la                                                                                                    | La ceramica nel l                                                                                                    | Periodo di Formazione                                                                                                    |
|----------------------------------------------------------------------------------------------------|----------------------------------------------------------------------------------------------------|----------------------------------------------------------------------------------------------------|----------------------------------------------------------------------------------------------------|
| precedente età micenea,<br>produzione di manufatti i<br>mati dell'IS secolo a.C., e<br>Protogeometto (150-5<br>Centro propulsore di ques<br>esportata e initiata nelle-<br>rigore e la perfezione di qui<br>finopteto alla varrita di età<br>ricorrenti e funzionali vuo<br>(anfora, bucca, crattero<br>contenere sostanze pri<br>(copa, piatto, pisside<br>(piede) larga, conferis<br>La decorazione è stret<br>nera sono evidenziate | In particular, si inducono diasticamente gli scambi commerciali. Tuttava, la in eremetia, anche se fortamente impovita, non scompare a, dalla seconda vilagoa un nuovo tipo di decorazione che caratterizza lo stile detto 300 a.C. ca).<br>100 nuovo stile à la città di Atene la ceramica protogoometrica attica è al atere regioni greche de sviluppano variazioni locali senza raggiurgere per à il adirenes, la caramite di questo pariodo ai concentrano su poche forme si di medie e arandi dimensioni per trasportare e contenere liquidi o alimenti 1000 all'enter e la caramite di questo pariodo ai concentrano su poche forme si di medie e arandi dimensioni per trasportare e contenere liquidi o alimenti i trasformazione; rispetto allo precedente etti micenes, in particolare, si riducono drasticomente gli scambi commerciali. Tuttovia, la produzione di munutatti la corranica, anche se fortenense impoverita, non scompare e di quata nonvosi tile à la città di Atene la ceramica protogeometrico Exerto se tito a tite detto retogonamete dell'Ul secolo (2000-00 c.C. ca).<br>Centro propulsere di questo nonvosi tile à lo città di Atene la ceramica protogeometrica attica è esportate e imitata nelle altre regioni grecie, cie aviluppano variazioni locali senza raggiungere per à li ragore e la perfecione di questo movosi tile à la città questo ta protogeometrico attica e esportate e instella terte regioni grecie, cie aviluppano variazioni locali senza raggiungere per à li ragore, la pore divone di questo movosi tile à la città questo periodo si concentrano su poche forme ricorrenti e funzionali: vasi di malei e grandi dimensioni per trasportare e contenere liquidi o alimenti cafore, la corco, cattere e trapole di pere, comvanne e trapole dorme ricorrenti e funzionali: vasi di medie e grandi dimensioni per trasportare e contenere liquidi o alimenti cafore, lo operi (corpor, pinter, pinter) pinteno e di questo movosi. Poche forme ricorrenti e funzionali: vasi di medie e grandi dimensioni per trasportare e contenere e trupole do conce di questo mov | Lo stille Protogeome<br>Durante il Mediovo elleni<br>alla precedente età niceno<br>Tuttavia, la produzione di i<br>dalla seconda metà dell'Al<br>detto Protogeometrico (1<br>Centro propulsore di quest<br>esportata e imitata nelle a<br>il rigre e la perfezione<br>Rispetto alla varietà di<br>ricorrenti e fundionali<br>(anfora, brocca, cratere<br>contenere sostanze pr | trico<br>to la Grea attraversa una fase di grande crisi è trasformazione, rispetto<br>las, in particolare, si riduccino dirasticamente gli scambi commerciali.<br>manufatti in eramite, anche se fortamente impoventa, non scompare e,<br>secola a.C., sviluppa un nuovo tipo di decorazione che caratterizza lo stile<br>50-900 a.C. a.).<br>on uovo stile è la città di Atene la ceramica protogeometrica attica è<br><b>Lo stile Protogeometrico</b><br>Durante il Medioevo ellenico la Crecia altraversa una fase di grande crisi si<br>rispetto alla precodente età miconea, in particolare, si riducono drasticame<br>commerciali. Tuttavia, la produzione di manufatti in eramica, anche se di<br>non scompare e, dalla secondi metà dell'A secondo a.C. c. a).<br>Centro propulsoro di quesi nuovo stile è la città di Atene la ceramica pri<br>esportata e imitata nelle altre regioni grache, che sviluppano variazioni loc<br>parò i rigoro e la perfezione di quella ateniese.<br>Rispetto alla ventetà di etta micenea, i ceramista i di questo periodo si conce<br>forme ricorrenti e funzionali vasi di medio e grandi dimensioni per traspi<br>liguido alimenti (antora, brocca, cratere e tipodo) e forme più picclei di<br>bero consumare chi o per contenere sostarzo progiato come unguento,<br>lo tato peri contenere sostarzo progiato come unguento,<br>lo tato predito peri sono regione o postito periodi postito periodi periodi o si concerti<br>forme ricorrenti e funzionali vasi di medio e grandi dimensioni per traspi<br>liguido alimene per inorra picclei opostiti concoe i ditto periodi periodi pe |

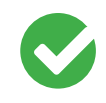

## TUTTO MAIUSCOLO

È possibile impostare il carattere per visualizzarlo tutto maiuscolo.

#### La ceramica nel Periodo di Formazione

#### Lo stile Protogeometrico

Durante il Medioevo ellenico la Gracia attraversa una fase di grande crisi e trasformazione, rispetto alla precedente età micenea, in particolare, si niducono drasticamente gli scambi commerciali. Trutavia, la produzione di **manifatti in ceramica**, anche e fortemente impoventa, non scompare e, dalla seconda metà dell'istegalo E, egliuna un puese tieno di decorazione che castitorza lo stale detto Prozgeneratori di Casti della con estato e antico di decorazione che castitorza lo stale detto Prozgeneratori di Casti di Casti di

LO STILE PROTOGEOMETRICO

Centro propulsore di qu esportata e imitata nel il rigore e la perfezione Rispetto alla varietà di ricorrenti e funzionali: (anfora, brocca, cratere contenere sostanze pr

DURANTE IL MEDIOEVO ELLENICO LA GRECIA ATTRAVERSA UNA FASE DI GRANDE CRISI E TRASFORMAZIONE, RISPETTO ALLA PRECEDENTE ETÀ MICENEA, IN PARTICOLARE, SI RIDUCONO DASTICAMENTE GLI SCAMBI COMMERCIALI. TUTVANI, LA PRODUZIONE DI MANUFATTI IN CERAMICA, ANCHE SE FORTEMENTE IMPOVERITA, NON SCOMPARE E, DALLA SECONDA METÀ DELL'SI SECLO A C., SUNUPRA IN NUOVO TIPO DI DECORAZIONE CHE CARATTERIZZA LO STILE DETTO PROTOGEOMENTICO (100-000 AC CA).

DETTO PROTOGEOMETRICO (1050-900 A.C. C.A.) CENTRO PROPUENCISCE IO QUESTO NUOVO STILE E LA CITTÀ DI ATENE. LA CERAMICA PROTOGEOMETRICA ATTICA È ESPORTATA E IMITATA NELLE ALTRE REGIONI GRECHE, CHE SVILLIPANIO VARIAZIONI LOCALI SENZA RAGGIUNGERE PERÒ IL RIGORE E LA PERFEZIONE DI QUELLA ATENERE.

QUELLO ATTUNELLE. INSPETTO ALLA VARIETÀ DI ETÀ MICENEA, I CERAMISTI DI QUESTO PERIODO SI CONCENTRANO SU POCHE FORME RICORRENTI E FUNZIONALI. VASI DI MEDIE E GRANDI DIMENSIONI PER TRASPORTARE E CONTENERE LIQUIDI O ALIMENTI (ANFORA, BROCCA, CRATERE E TRIPODE) E

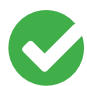

#### SCEGLIERE IL COLORE DELLO SFONDO

È possibile aumentare il contrasto fra lo sfondo e il testo scegliendo fra tre impostazioni oltre a quella predefinita fino alla visualizzazione del testo bianco su fondo nero.

#### AUDIOLETTURA E TRADUZIONE MULTILINGUE

Il Libro accessibile consente, inoltre, di attivare la **lettura del testo in italiano** e la **traduzione e lettura simultanea multilingue**.

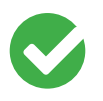

#### LA LETTURA DEL TESTO IN ITALIANO

Utilizzando il pulsante 'Ascolta' si attiva l'audiolettura del testo della pagina che si sta consultando. La lettura è associata a un

**effetto karaoke**, cioè il testo è evidenziato via via che viene letto. È inoltre possibile, selezionando una porzione di testo, attivare la lettura del solo testo selezionato.

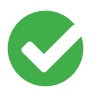

## LA TRADUZIONE E LETTURA SIMULTANEA MULTILINGUE

Attraverso un pratico menu è inoltre possibile cambiare la lingua attivando la **traduzione simultanea e la lettura con karaoke** del testo.

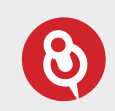

Un pratico menu di impostazioni audio consente di personalizzare la velocità di lettura e gli effetti di evidenziazione del testo durante la lettura.

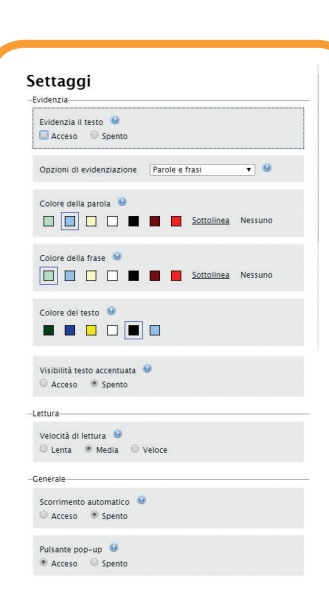

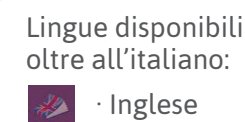

>

INCLUS

**SPECIALE BES/DSA** 

- · Francese
- · Tedesco
- · Spagnolo
- · Cinese
- · Arabo
- ·Romeno
- · Russo
- · Albanese

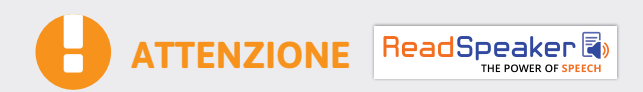

Ricorda che il servizio di audiolettura e quello di traduzione multilingue sono **servizi automatici** che ricorrono a una sintesi vocale e a una traduzione simultanea di altissima qualità. La traduzione e la lettura potrebbero però contenere errori o imprecisioni di pronuncia e/o traduzione. I servizi rappresentano comunque validi ausili allo studio e alla comprensione per studenti BES/DSA e studenti non italofoni.

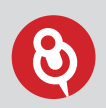

Per accedere all'**audiolibro** è necessario avere una connessione internet attiva. L'**audiolibro** non è disponibile offline, ma è possibile scaricare il **file audio in mp3** dei brani e riascoltarli quando si desidera.

#### LE FUNZIONI MULTIMEDIALI

#### **NOVITÀ CORSI 2017-2018**

Il libro accessibile non è solo un vero e proprio supporto allo studio per gli studenti BES/DSA ma anche un efficace strumento per la didattica innovativa.

Il formato html del libro consente di lavorare sul testo e sulle immagini e di affrontare la lezione e lo studio in modo interattivo.

L'utilizzo del libro accessibile apre inoltre le porte a **funzioni multimediali avanzate**, in parte disponibili solo in presenza di connessione a internet:

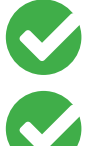

Contenuti digitali direttamente in pagina, video, audio, carte e risorse multimediali, schede e test interattivi utili a disposizione proprio dove servono!

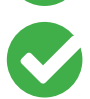

Georeferenziazione del testo per conoscere la collocazione geografica dei luoghi citati nel testo delle pagine e visualizzarli in una mappa.

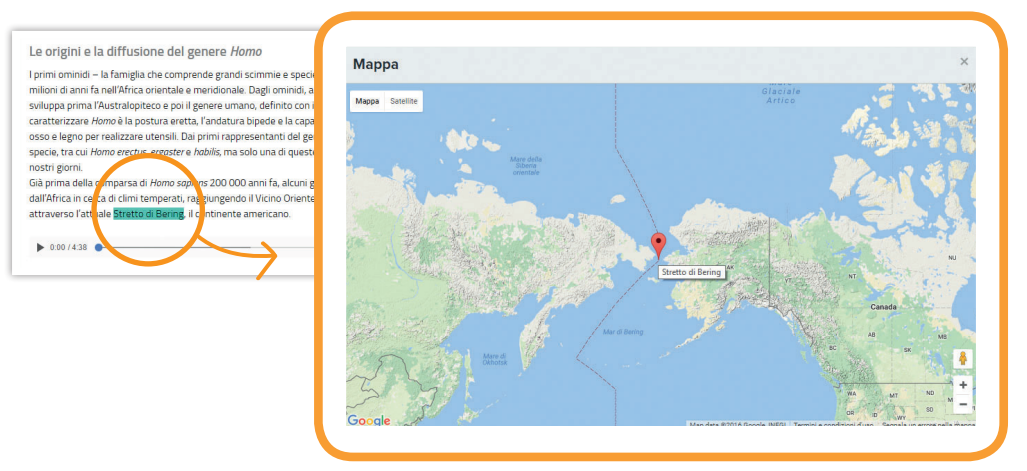

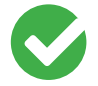

Linea del tempo interattiva per padroneggiare la collocazione nel tempo degli argomenti studiati.

| nostri giorni.<br>Già prima della comparsa di <i>Homo sopiens</i> 200 000 anni fa,<br>dall'Africa in cerca di climi temperati, raggiungendo il Vicinc<br>attraverso l'attuale <mark>Bretto di Bening</mark> . Il continente america                                                                                                    |                                                           | 8 5 migliaia di anni fa<br><b>8500 anni fa</b><br>                                                                                                    |
|----------------------------------------------------------------------------------------------------|-----------------------------------------------------------|----------------------------------------------------------------------------------------------------|
| ▶ 000/438 ●<br>Età della pietra ed <mark>Età dei metalli</mark>                                                                                                    | <b>K</b><br>10000 anni fa                                 | 120 000 anni faj, medio (da 120 000 a 35 000 anni faj) e superioro (da 35 000 a 10 000<br>anni faj). Il Mesolitoci inizia 10 000 anni fa per terminare all'inicirca 8500 anni fa, con<br>l'inizio dell'epoca neolítica, la quale si chiude a sua volta 3500 anni fa. L'Età dei metali si<br>articola in Età del rame, Età del torozo ed Età del ferro – in riferimento ai materiati usati<br>d'all'uromo per fabricare gi uterenzi = e                                                                                                    |
| La Preistoria è suddivisa in due grandi fasi l'Età della pietre<br>comprende a sua vota tre periodi, il Paleolitto (colè "età de<br>elibos") pietra 1), l'acolitico los acos (di mezzo) el il Ne<br>ulteriormente soficiisco in Paleolitico referore (da 2 milion<br>35 000 anni fa superiori (da 33 2000 10000 anni fal. Il<br>terminare all'ocrea B200 anni fa. con incio dell'apoca ne |                                                           | ∠ Evidenzia nel testo                                                                                                    |
| anna Letà de metalli si africata ne la dei man. Età dei t<br>material usati di l'uomo p <del>er readore de la uternan</del> - a arti                                                                                                    | 15000 anni ta<br>Q<br>150 150 140<br>nigitala di migliala | 10000 unns far         5000 anns far         Tamentackspecker           8500 anns far         500 anns far         Tamentackspecker           100 to take the state of take the state of take |

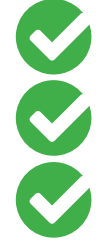

Gallery delle immagini e delle carte del tuo libro, per navigare tra le immagini creando percorsi di studio visivi.

**Glossario** e dizionario biografico interattivi sempre a disposizione da parole attive nel testo.

Menu Appunti per evidenziare, sottolineare e inserire le tue note direttamente sul testo.

ANNO SCOLASTICO 2017-2018

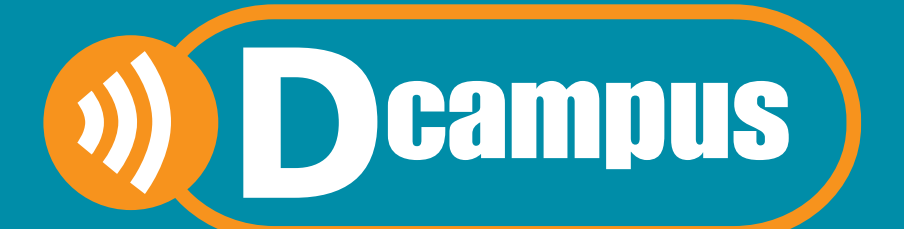

# SEMPRE ONLINE PER LA DIDATTICA INNOVATIVA

# L'aula virtuale che include:

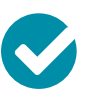

LIBRO LIQUIDO ACCESSIBILE

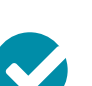

PAG 26 CONTENUTI DIGITALI

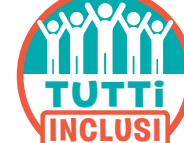

PAG 30

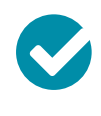

CLASSI VIRTUALI E SERVIZI WEB

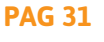

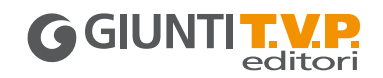

# **PRIMA DI INIZIARE**

I docenti e gli studenti che hanno in adozione un corso Giunti T.V.P. hanno la possibilità di accedere al **Dcampus**, un ambiente virtuale di apprendimento in cui avere sempre a disposizione online, in un'area web riservata, anche l'intera dotazione digitale dei volumi del corso.

#### **VERSIONE DIMOSTRATIVA**

- Collegarsi a **aula.dcampus.it** utilizzando le credenziali demo indicate sul sito.
- Se si è già installato il Dbook: dai riquadri sulla home e dalle schede dei volumi demo (l'autenticazione è automatica).

#### COME SI ACCEDE AL DCAMPUS POST ADOZIONE

#### 1 → REGISTRATI

Registrati sul sito www.giuntitvp.it e crea il tuo profilo. Inserisci username e password (sono quelli della registrazione).

PER IL DOCENTE recupera il codice alfanumerico che trovi sul cartoncino del DVD.

**PER LO STUDENTE** recupera il codice alfanumerico stampato all'interno della copertina del libro. Se sei già registrato al sito www.giuntitvp.it devi aggiornare il tuo profilo aggiungendo il codice alfanumerico.

#### 🔶 ENTRA NELL'AULA

Vai all'indirizzo **aula.dcampus.it** e inserisci username e password (sono quelli della registrazione).

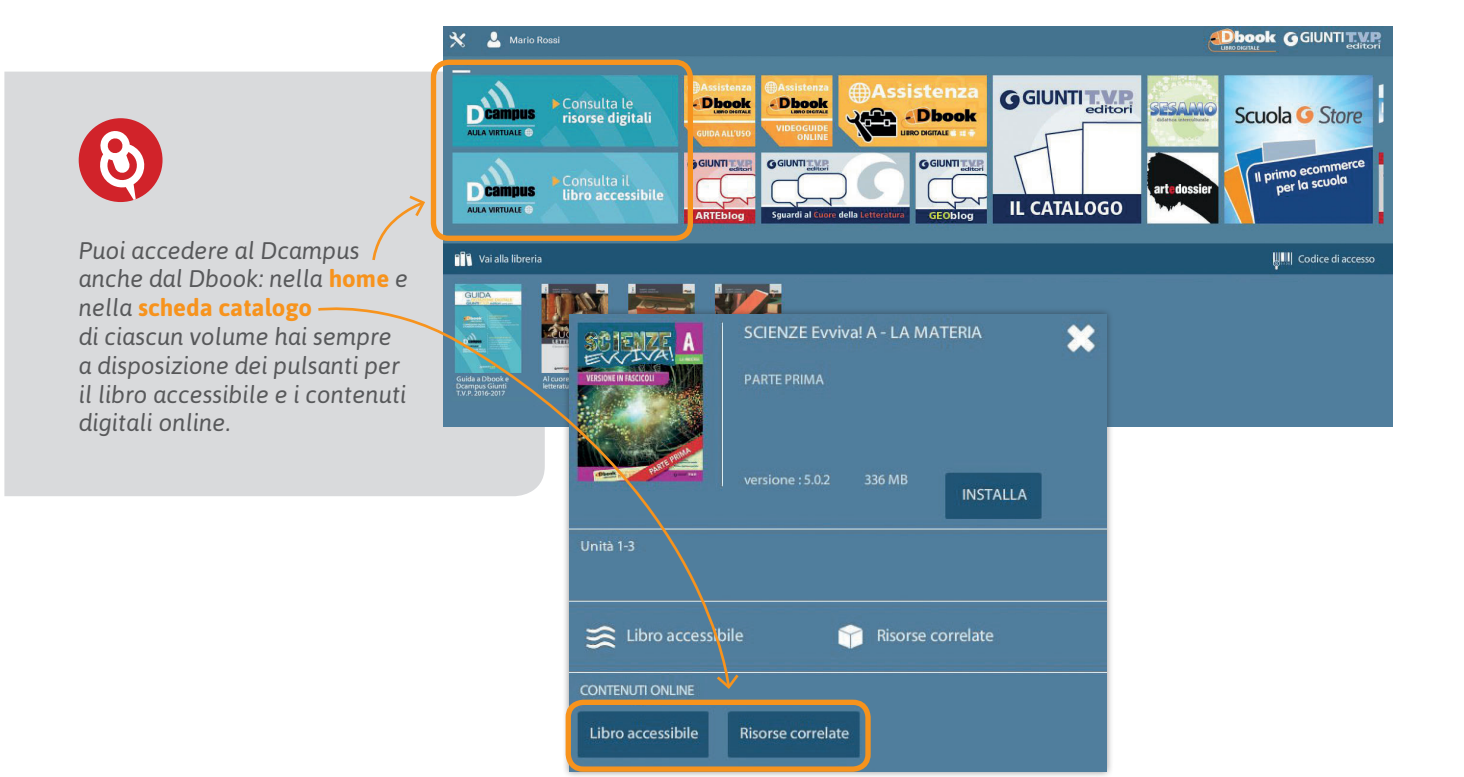

# IL LIBRO LIQUIDO ACCESSIBILE E MULTILINGUE ON LINE

Nel Dcampus è possibile utilizzare il proprio **libro** in versione **accessibile** e **multilingue** da qualsiasi dispositivo **senza** bisogno di alcuna **installazione** ma con la sola connessione a internet.

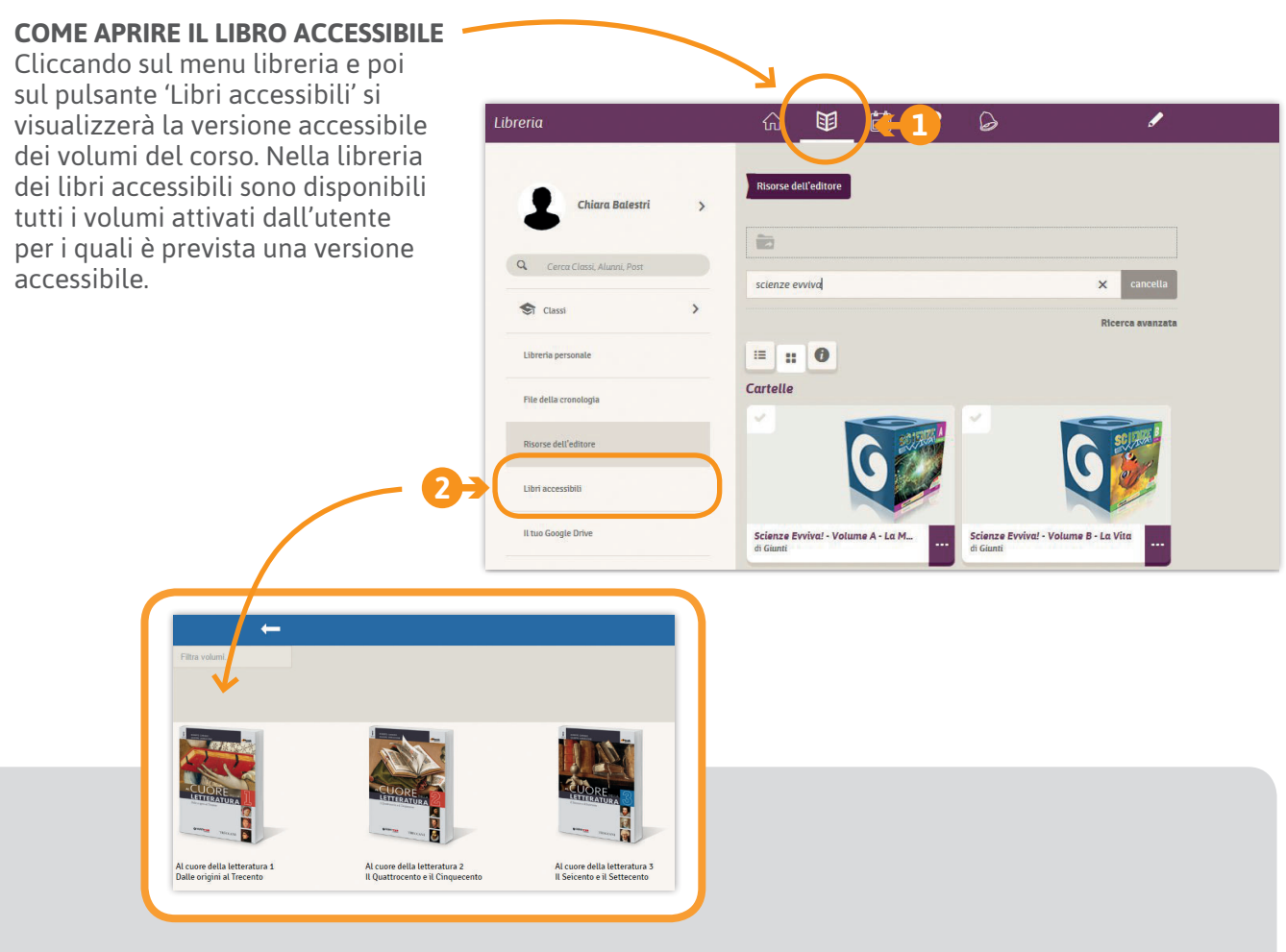

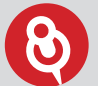

#### **IMPORTANTE!**

Per vedere anche sul Dcampus i libri e le risorse digitali a essi correlate è necessario aver attivato la propria libreria – nel Dbook o al momento della registrazione al sito Giunti T.V.P. – inserendo il proprio codice di accesso.

L'insegnante trova il codice nel DVD Docente, lo studente all'interno della copertina del volume cartaceo.

#### PERSONALIZZARE LA VISUALIZZAZIONE DEL TESTO

Il Libro accessibile, grazie al formato html, consente di adattare la visualizzazione del testo alle differenti esigenze, aiutando nello studio tutti i ragazzi e, in particolare, quelli con Disturbi Specifici dell'Apprendimento (DSA) e Bisogni Educativi Speciali (BES).

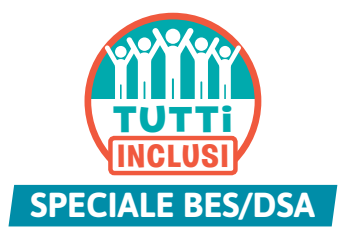

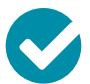

INGRANDIRE LE DIMENSIONI DEL CARATTERE

È possibile ingrandire la dimensione del carattere del testo fino al 300%.

#### La ceramica nel Periodo di Formazione

#### Lo stile Protogeometrico

Durante il Medioevo ellenico la Grecia attraversa una fase di grande crisi e trasformazione; rispett alla precedente età micenea, in particolare, si riducono drasticamente gli scambi commercia Tuttavia, la produzione di manufatti in ceramica, anche se fortemente impoverita, non scompare e

dalla seconda metà dell'XI detto Protogeometrico Centro propulsore di qu sportata e imitata ne il rigore e la perfezior Rispetto alla varietà d ricorrenti e funzionali (anfora, brocca, crater contenere sostanze pr

#### Lo stile Protogeometrico

Durante il Medioevo ellenico la Grecia attraversa una fase di grande crisi e trasformazione; rispetto alla precedente età micenea, in particolare, si riducono drasticamente gli scambi commerciali. Tuttavia, la produzione di manufatti in ceramica, anche se fortemente impoverita, non scompare e, dalla seconda metà dell'XI secolo a.C., sviluppa un nuovo tipo di decorazione che caratterizza lo stile detto

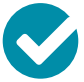

## SCEGLIERE IL TIPO DI TESTO

È possibile passare dal carattere predefinito a un carattere senza grazie, a uno con grazie oppure ai caratteri ad alta leggibilità LEGGIMI © SINNOS e Biancoenero®.

| Lo stile Protogeom                                                                                                    | etrico                                                                                                    | La ceramica nel Periodo di Formazione                                                                                                    |
|----------------------------------------------------------------------------------------------------|----------------------------------------------------------------------------------------------------|----------------------------------------------------------------------------------------------------|
| La stile Prirotogeom<br>Durante il Madouce allen<br>procedene età mianesa,<br>produzione di manufatti<br>metà dell'Xi acolo a.C., si<br>Protogenemicrio (1000-1000)<br>Cantro propulsore di que<br>esportata e imitata nelle<br>contro propulsore di que<br>esportata e imitata nelle<br>rigore a la pericalme di<br>Rispetto alla vanistà di es<br>l'informati e funcionali va<br>(anfora, fuocca, cratero o<br>contenere sostanze pi<br>(coppa, patta, pisside<br>La decorazione è strei<br>nera sono evidenziate | etrico<br>tos la Giecia attraversa una fase di grande cirisi e trasformazione, rispetto alla<br>in particolare, si riducono drasticamente gli scambi commerciali. Tuttavia, la<br>ne eramica, anche se fortamente impoventa, non scompare e, dalla sconda<br>alugapa un avoir opia di decoratione che caratterizza la telle detto<br>900 a.C. ca).<br>to nuovo stole di a cirità di Atene la ceramica protogoometrica attica è<br>altre regioni greche, che sviluppano variazioni locali senza raggiungere però il<br>ella tatriesa;<br>al micenea, i corramisti di questo periodo si concentrano su poche forme<br>si ol mede e grandi dimensioni per trasportare e contenere llouido almenti<br>Lo stille Protogeometrico<br>Durante il Medioevo ellenico la Grecia attraversia una fase di grande crisi e forta<br>non scompare e, dalla seconda metà dell'XI isecolo a.C. exilippe un muoro tip<br>caratterizza lo telle detto novos stile è la città di Atene la ceramica protogoometrico<br>Consolero e, dalla cerciale nei miccolo sono stile e la città di Atene la ceramica protogoometrico<br>caratterizza lo telle detto Protogeometrico (100-000 d.C. ca.)<br>Centro propulsore di questo nuovo stile è la città di Atene la ceramica porto<br>perioda e la tinta nelle atter esono stile e la città di Atene la ceramica porto<br>caratterizza la telle ston movo stile è la città di Atene la ceramica porto<br>perioda e la titta nelle atter esono stile e la città di Atene la ceramica protogia con la ca.)<br>Centro propulsore di questo nuovo stile è la città di Atene la ceramica protogia nei nuovo tri<br>caratterizza la telle atto nello sono esono stile e la città di Atene la ceramica protogia di mene<br>perioda la mitta nelle atter esono giangia greche, de avellippeno variazioni loco | Example     A contract on the second of the second of |
|                                                                                                    | però il rigore e la perfezione di quella ateniese.<br>Rispetto alla varietà di età micenea, i ceramisti di questo periodo si concenti                                                                                                    | però il rigore e la perfezione di quella ateniese.                                                                                                    |
|                                                                                                    | ricorrenti e funzionali: vasi di medie e grandi dimensioni per trasportare e o                                                                                                    | Rispetto alla varietà di età micenea, i ceramisti di questo per<br>renere liquidi o                                                                                                    |
|                                                                                                    | alimenti (anfora, brocca, cratere e tripode) e forme più piccole di uso quotidi                                                                                                    | j, per bere, liquidi o alimenti (anfora, brocca, cratere e tripode) e forme                                                                                                    |
|                                                                                                    | consumare cibi o per contenere sostanze pregiate come unguenti, oli ed esse                                                                                                    | o, semplicemente, bere, consumare cibi o per contenere sostanze pregiate co                                                                                                    |
|                                                                                                    | per riporre piccoli oggetti (coppa, piatto, pisside). Forme poco allungate, dall'                                                                                                    | rtura (bocca) semplicemente, per riporre piccoli oggetti (coppa, piatto, p                                                                                                    |

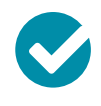

## **TUTTO MAIUSCOLO**

È possibile impostare il carattere per visualizzarlo tutto maiuscolo.

#### La ceramica nel Periodo di Formazione

#### Lo stile Protogeometrico

Durante il Medioevo ellenico la Grecia attraversa una fase di grande crisi e trasformazione; rispetto alla precedente età micenea, in particolare, si riducono drasticamente gli scambi commercia Tuttavia, la produzione di manufatti in ceramica, anche se fortemente impoverita, non scompare e dalla seconda metà dell'> detto Protogeometrico . da metà dell'XI se

LO STILE PROTOGEOMETRICO

Centro propulsore di qu ortata e imitata nel il rigore e la perfezio Rispetto alla varietà di ricorrenti e funzionali: (anfora, brocca, cratere contenere sostanze pr

DURANTE IL MEDIOEVO ELLENICO LA GRECIA ATTRAVERSA UNA FASE DI GRANDE CRISI E TRASFORMAZIONE, RISPETTO ALLA PRECEDENTE ETÀ MICENEA, IN PARTICOLARE, SI RIDUCONO DRASTICAMENTE GLI SCAMBI COMMERCIALI. TUTTAVIA, LA PRODUZIONE DI MANUFATTI IN CERAMICA, ANCHE SE FORTEMENTE IMPOVERITA, NON SCOMPARE E, DALLA SECONDA METÀ DELL'AI SECOLO A C., SVILUPPA UN NUOVO TIPO DI DECORAZIONE CHE CARATTERIZZA LO STILE DETTO **PROTOGEOMETRICO** (1050-900 A.C. CA).

CENTRO PROPULSORE DI QUESTO NUOVO STILE È LA CITTÀ DI ATENE LA CERAMICA ENTITE DI CONTRUE DI COLO INCOLO SI LO CONTRUE DI CONTRUE DI COMUNICA PROTOGEOMETRICA ATTICA È ESPORTATA E IMITATA NELLE ALTRE REGIONI GRECHE, CHE SVILUPPANO VARIAZIONI LOCALI SENZA RAGGIUNGERE PERÒ IL RIGORE E LA PERFEZIONE DI QUELLA ATENIESE.

RISPETTO ALLA VARIETÀ DI ETÀ MICENEA. I CERAMISTI DI QUESTO PERIODO SI CONCENTRANO SU TRASPORTARE E CONTENERE LIQUIDI O ALIMENTI (ANFORA, BROCCA, CRATERE E TRIPODE) E

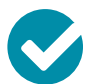

#### SCEGLIERE IL COLORE DELLO SFONDO

a attraversa una fase di grande crisi e trasform in particolare, si riducono drasticamente gli sci nufatti in ceramica, anche se for stat dell'XI secolo a.C., sviluppa un nuovo tipo di deci ogeometrico (1050-900 a.C. ca.). stile è la città di Atene: la ceramica protogeometrici i greche, che sviluppano variazioni locali senza raggiunger ese. nisti di questo periodo si concentrano su **po** vasi di medie e grandi dimensioni per trasportare e contenere h, cratere e tripode) e forme più piccole di uso quotidiano, per enere sostanze pregiate come unguenti, oli ed essenze o, getti (coppa, piatto, pisside). Forme poco all

27

È possibile aumentare il contrasto fra lo sfondo e il testo scegliendo fra tre impostazioni oltre a quella predefinita fino alla visualizzazione del testo bianco su fondo nero.

## AUDIOLETTURA E TRADUZIONE MULTILINGUE

Il Libro accessibile consente, inoltre, di attivare la **lettura del testo in italiano** e la **traduzione e lettura simultanea multilingue**.

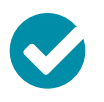

#### LA LETTURA DEL TESTO IN ITALIANO

Utilizzando il pulsante 'Ascolta' si attiva l'audiolettura del testo della pagina che si sta consultando. La lettura è associata a un

**effetto karaoke**, cioè il testo è evidenziato via via che viene letto. È inoltre possibile, selezionando una porzione di testo, attivare la lettura del solo testo selezionato.

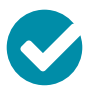

#### LA TRADUZIONE E LETTURA SIMULTANEA MULTILINGUE

Attraverso un pratico menu è inoltre possibile cambiare la lingua attivando la **traduzione simultanea e la lettura con karaoke** del testo.

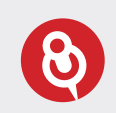

Un pratico menu di impostazioni audio consente di personalizzare la velocità di lettura e gli effetti di evidenziazione del testo durante la lettura.

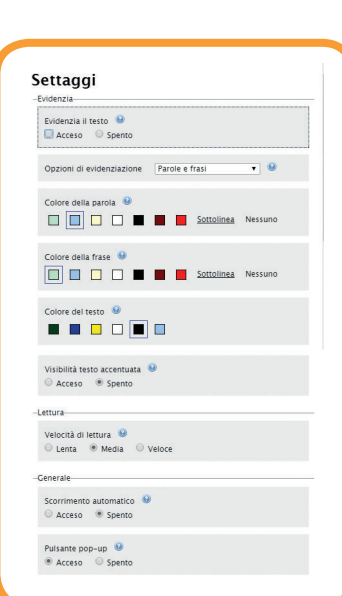

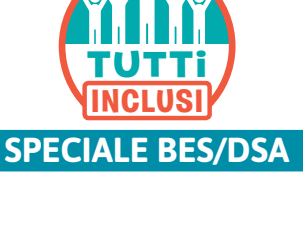

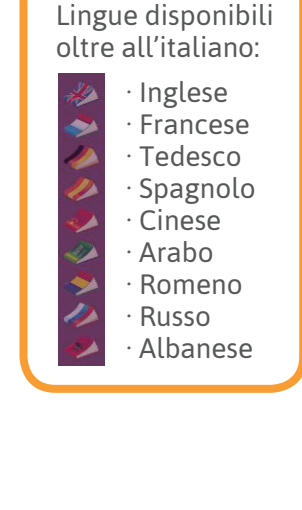

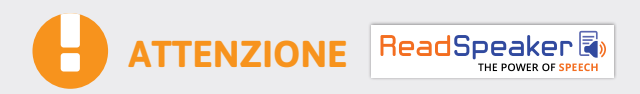

Ricorda che il servizio di audiolettura e quello di traduzione multilingue sono **servizi automatici** che ricorrono a una sintesi vocale e a una traduzione simultanea di altissima qualità. La traduzione e la lettura potrebbero però contenere errori o imprecisioni di pronuncia e/o traduzione. I servizi rappresentano comunque validi ausili allo studio e alla comprensione per studenti BES/DSA e studenti non italofoni.

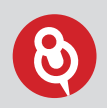

Per accedere all'**audiolibro** è necessario avere una connessione internet attiva. L'**audiolibro** non è disponibile offline, ma è possibile scaricare il **file audio in mp3** dei brani e riascoltarli quando si desidera.

# LIBRO LIQUIDO ACCESSIBILE

#### LE FUNZIONI MULTIMEDIALI

#### Il libro accessibile non è solo un vero e proprio supporto allo studio per gli studenti BES/DSA ma anche un efficace strumento per la didattica innovativa.

Il formato html del libro consente di lavorare sul testo e sulle immagini e di affrontare la lezione e lo studio in modo interattivo.

L'utilizzo del libro accessibile apre inoltre le porte a **funzioni multimediali avanzate**, in parte disponibili solo in presenza di connessione a internet:

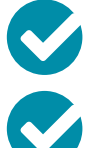

Contenuti digitali direttamente in pagina, video, audio, carte e risorse multimediali, schede e test interattivi utili a disposizione proprio dove servono!

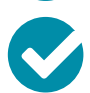

Georeferenziazione del testo per conoscere la collocazione geografica dei luoghi citati nel testo delle pagine e visualizzarli in una mappa.

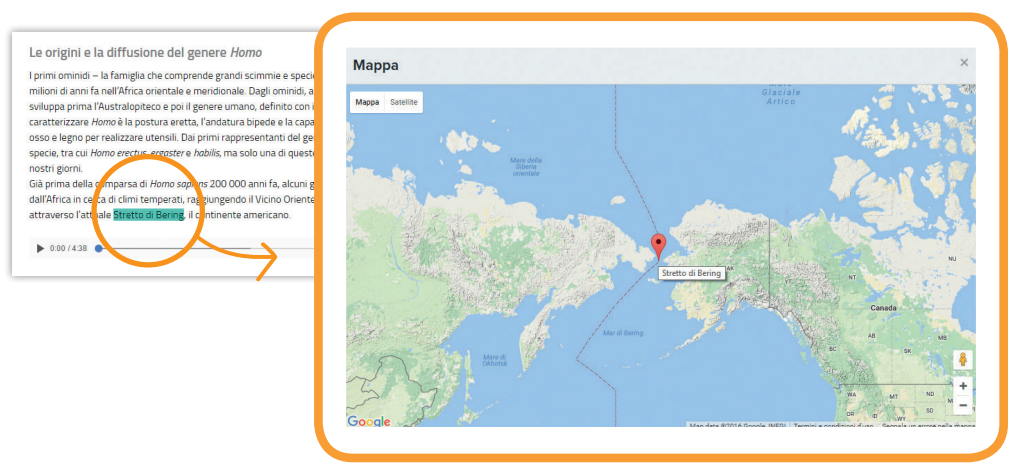

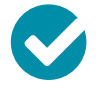

Linea del tempo interattiva per padroneggiare la collocazione nel tempo degli argomenti studiati.

| nostri giorni.<br>Già prima della comparsa di <i>Homo sopiens</i> 200 000 anni fa,<br>dall'Africa in cerca di climi temperati, raggiungendo il Vicinc<br>attraverso l'attuale <mark>Etretto di Bening</mark> . Il continente america                                                                                                    |                                                                          | 8.5 migliaia di anni fa<br><b>8500 anni fa</b><br>                                                                                                    |
|----------------------------------------------------------------------------------------------------|--------------------------------------------------------------------------|----------------------------------------------------------------------------------------------------|
| ▶ 0:00 / 4:38 ●<br>Età della pietra ed <mark>Età dei metalli</mark>                                                                                                    | <b>K</b><br>10000 ami fa                                                 | 120 000 amni fa), medio (da 120 000 a 35 000 amni fa) e superiore (da 35 000 a 10 000 amni fa). Il Mesolitico inizia 10 000 amni fa per terminare alfincira 8800 amni fa, con finizio dell'epoca enolito, la queda si chude a sua valid 3500 amni fa. L'El dei metalli si articola in Elà del rame, Età del horozo de Elà del feron – in riferimento al materiali usati dall'uromo per fabicinare di uterano – e                                                                                                    |
| La Preistoria è suddivisa in due grandi fasi l'Età della pietr<br>comprende a sua volta tre periodi, il Paleolito (cole "età di<br>elifota: pietra"), il voltotico morsosi di mezzo il el Ne<br>ulteriormente socializza della conso di la conso di<br>35 000 anni fa superiori (da 32 0000, 10000 anni fal. Il<br>terminare all'occes <u>B900 anni fa</u> , conti nacio dell'epoca ne |                                                                          | ∠ Evidenzia nel testo                                                                                                    |
| annis L'Età di metalli si atticolui al di di ana, Età del t<br>materiali usati di l'uomo permatine della di unersia- a arri                                                                                                    | 16000 anni fa<br>Q<br>16.0 15.0 14.0<br>rigitala di migliala di migliala | 10000 unst te         5000 annt te         Terminic-conquerce           8500 annt te         10000 unst te         Terminic-conquerce           10000 unst te         8500 annt te         10000 unst te           10000 unst te         8500 annt te         10000 unst te           10000 unst te         8500 annt te         10000 unst te           1000 unst te         8000 annt te         10000 unst te           1000 unst te         1000 unst te         1000 unst te           1000 unst te         1000 unst te         1000 unst te           1000 unst te         1000 unst te         1000 unst te           1000 unst te         1000 unst te         1000 unst te           1000 unst te         1000 unst te         1000 unst te           1000 unst te         1000 unst te         1000 unst te           1000 unst te         1000 unst te         1000 unst te           1000 unst te         1000 unst te         1000 unst te           1000 unst te         1000 unst te         1000 unst te           1000 unst te         1000 unst te         1000 unst te           1000 unst te         1000 unst te         1000 unst te |

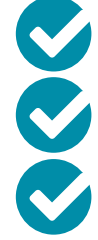

Gallery delle immagini e delle carte del tuo libro, per navigare tra le immagini creando percorsi di studio visivi.

**Glossario** e **dizionario biografico interattivi** sempre a disposizione da parole attive nel testo.

Menu Appunti per evidenziare, sottolineare e inserire le tue note direttamente sul testo.

**NOVITÀ CORSI 2017-2018** 

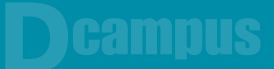

## IL CATALOGO DEI CONTENUTI DIGITALI

Nel Dcampus è inoltre disponibile il catalogo completo dei **contenuti digitali correlati ai volumi del proprio corso**.

Libre

Cliccando sul menu libreria e poi sul pulsante 'Risorse dell'editore' si visualizzeranno le cartelle delle risorse digitali di ciascun volume della propria libreria.

Le risorse possono così essere utilizzate da qualsiasi dispositivo senza bisogno di alcuna installazione ma della sola connessione internet attiva.

Un volta aperta la cartella dei contenuti digitali correlati a un volume è possibile ricercare un contenuto specifico attraverso un pratico menu a tendina.

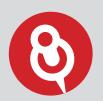

#### **IMPORTANTE!**

Per vedere anche sul Dcampus i libri e le risorse digitali a essi correlate è necessario aver attivato la propria libreria – nel Dbook o al momento della registrazione al sito Giunti T.V.P. – inserendo il proprio codice di accesso.

L'insegnante trova il codice nel DVD Docente, lo studente all'interno della copertina del volume cartaceo.

|                                                                                                    | ſ           | ŵ                                                                                                    |                                                                          | ?       | >                                |            |            |
|----------------------------------------------------------------------------------------------------|-------------|----------------------------------------------------------------------------------------------------|--------------------------------------------------------------------------|---------|----------------------------------|------------|------------|
|                                                                                                    |             |                                                                                                    |                                                                          | · · ·   |                                  |            |            |
|                                                                                                    | Ri          | sorse dell                                                                                                    | l'editore                                                                |         |                                  |            |            |
| Chiara Balestri                                                                                                    | >           |                                                                                                    |                                                                          |         |                                  |            |            |
|                                                                                                    |             | 3                                                                                                    |                                                                          |         |                                  |            |            |
| erca Classi, Alunni, Post                                                                                                    | sci         | ienze evv                                                                                                    | riva                                                                     |         |                                  |            | × can      |
| ssi                                                                                                    | >           |                                                                                                    |                                                                          |         |                                  |            | Ricerca av |
| personale                                                                                                    | 1           |                                                                                                    | 0                                                                        |         |                                  |            |            |
| a cronologia                                                                                                    | Car         | telle                                                                                                    | _                                                                        |         |                                  |            |            |
|                                                                                                    |             |                                                                                                    |                                                                          |         |                                  |            | -01707     |
| dell'editore                                                                                                    |             |                                                                                                    |                                                                          | 1       |                                  |            | SUNTO      |
| essibili                                                                                                    |             |                                                                                                    |                                                                          | 2       |                                  |            | 2/         |
|                                                                                                    | -           |                                                                                                    |                                                                          |         |                                  |            |            |
| ogle Drive                                                                                                    | Sci<br>di G | onze Evv<br>Silati                                                                                                    | riva! - Volume A - La M                                                  | Scie    | nze Evviva!<br>unti              | Volume B - | La Vita    |
| Filtri avanzati                                                                                                    |             |                                                                                                    |                                                                          |         |                                  |            |            |
| <b>Filtri avanzati</b><br>Categoria<br>Videolaboratori                                                                                                    |             |                                                                                                    | Argomento<br>Elettricità e magnetism                                     | ισ      |                                  |            |            |
| Filtri avanzati<br>Categoria<br>Videolaboratori<br>Disciplina                                                                                                    |             | <b>&gt;</b>                                                                                                    | Argomento<br>Elettricità e magnetism<br>Obiettivi                        | 10      |                                  |            |            |
| Filtri avanzati<br>Categoria<br>Videolaboratori<br>Disciplina<br>seleziona discipl                                                                                             | ina         | <b>&gt;</b>                                                                                                    | Argomento<br>Elettricità e magnetism<br>Obiettivi<br>seleziona obiettivo | 10<br>[ | ><br>*                           |            |            |
| Filtri avanzati<br>Categoria<br>Videolaboratori<br>Disciplina<br>seleziona discipl<br>Tipo di file                                                                             | ina         | <ul><li></li><li></li><li></li><li></li><li></li><li></li><li></li><li></li><li></li><li></li><li></li><li></li><li></li><li></li><li></li><li></li><li></li><li></li><li></li><li></li><li></li><li></li><li></li><li></li><li></li><li></li><li></li><li></li><li></li><li></li><li></li><li></li><li></li></ul> | Argomento<br>Elettricità e magnetism<br>Obiettivi<br>seleziona obiettivo | 10<br>[ | V<br>d                           |            |            |
| Filtri avanzati<br>Categoria<br>Videolaboratori<br>Disciplina<br>seleziona discipl<br>Tipo di file<br>seleziona tipo                                                           | ina         | ><br>><br>>                                                                                                    | Argomento<br>Elettricità e magnetism<br>Obiettivi<br>seleziona obiettivo | 10      |                                  |            |            |
| Filtri avanzati<br>Categoria<br>Videolaboratori<br>Disciplina<br>seleziona discipl<br>Tipo di file<br>seleziona tipo<br>Azzera fittri                                          | ina         | ><br>>                                                                                                    | Argomento<br>Elettricità e magnetism<br>Obiettivi<br>seleziona obiettivo | 10<br>[ | ∑<br><sup>3</sup> / <sub>3</sub> |            |            |
| Filtri avanzati<br>Categoria<br>Videolaboratori<br>Disciplina<br>seleziona discipl<br>Tipo di file<br>seleziona tipo<br>Azzera filtri                                          | ina         | y<br>y<br>y                                                                                                    | Argomento<br>Elettricità e magnetism<br>Obiettivi<br>seleziona obiettivo | 10      | Y<br>Y                           |            |            |
| Filtri avanzati<br>Categoria<br>Videolaboratori<br>Disciplina<br>seleziona discipl<br>Tipo di file<br>seleziona tipo<br>Azzera filtri                                          | Ina         | <b>Y</b><br><b>Y</b>                                                                                                    | Argomento<br>Elettricità e magnetism<br>Obiettivi<br>seleziona obiettivo | 10      | Y<br>3                           |            |            |
| Filtri avanzati<br>Categoria<br>Videolaboratori<br>Disciplina<br>seleziona discipl<br>Tipo di file<br>seleziona tipo<br>Azzera filtri<br>E :: ()<br>File                       | ina         | Y                                                                                                    | Argomento<br>Elettricità e magnetism<br>Obiettivi<br>seleziona obiettivo | 10<br>  | )<br>/2<br>)                     |            |            |
| Filtri avanzati<br>Categoria<br>Videolaboratori<br>Disciplina<br>seleziona discipl<br>Tipo di file<br>seleziona tipo<br>Azzera filtri<br>III<br>File                           | ina         | Y                                                                                                    | Argomento<br>Elettricità e magnetism<br>Obiettivi<br>seleziona obiettivo | 10      |                                  |            |            |
| Filtri avanzati<br>Categoria<br>Videolaboratori<br>Disciplina<br>seleziona discipl<br>Tipo di file<br>seleziona tipo<br>Azzera filtri<br>E :: 0<br>File                        |             | Y                                                                                                    | Argomento<br>Elettricità e magnetism<br>Obiettivi<br>seleziona obiettivo | 10      | ▼<br>*                           |            |            |
| Filtri avanzati<br>Categoria<br>Videolaboratori<br>Disciplina<br>seleziona discipl<br>Tipo di file<br>seleziona tipo<br>Azzera filtri<br>III III III                           |             | V<br>V                                                                                                    | Argomento<br>Elettricità e magnetism<br>Obiettivi<br>seleziona obiettivo |         | ><br>**<br>*                     |            |            |
| Filtri avanzati<br>Categoria<br>Videolaboratori<br>Disciplina<br>seleziona discipli<br>Tipo di file<br>seleziona tipo<br>Azzera filtri<br>IIIIIIIIIIIIIIIIIIIIIIIIIIIIIIIIIIII |             | Y<br>Y<br>Y                                                                                                    | Argomento<br>Elettricità e magnetism<br>Obiettivi<br>seleziona obiettivo |         |                                  |            |            |

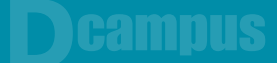

# L'ARCHIVIO DELLE RISORSE DIGITALI

Il Dcampus mette inoltre a disposizione una 'nuvola' per archiviare i propri contenuti e risorse digitali e per organizzarli in cartelle attingendo anche ai contenuti dell'editore oppure ai propri file su Dropbox o su Google Drive. Uno strumento molto utile per avere sempre a disposizione e ben organizzate tutte le risorse utili per fare lezione.

## LE CLASSI VIRTUALI

Inoltre nel Dcampus l'insegnante può creare le proprie classi virtuali e invitarvi gli studenti e altri docenti.

| 1.00 | Cla                                                                                           | ssi                                                  |                                                                | ŵ                                                                                              | I 🗄                        | ? 🗳 | /    |   |
|------|-----------------------------------------------------------------------------------------------|------------------------------------------------------|----------------------------------------------------------------|------------------------------------------------------------------------------------------------|----------------------------|-----|------|---|
|      |                                                                                               | Prof. More     Prof. More     Cerca Classi. Alunnit. | elli >                                                         | <b>Crea una cla</b><br>Inserisci il nome<br>Scienze IIA                                        | <b>sse</b><br>della classe |     | Сгеа | ] |
|      | Home                                                                                          | Classi                                               | ,<br>∩_ ⊠                                                      | ₿?                                                                                             |                            | 4   | /    |   |
|      | Michele Rossi<br>Cerca Classi Alurrii, Post<br>Classi<br>Mestra post:<br>Strumenti<br>Logout: | ><br>><br>><br>>                                     | Marc:<br>Prof. Morelli<br>Scienze IIA.<br>2 minute -<br>Mostre | t tutte come lette<br>ti ha invitato alla cl<br>tilmina segna come gli<br>u tutte le notifiche | ietta                      |     |      |   |

# LA BACHECA, IL CALENDARIO E I QUIZ

- Attraverso la **BACHECA** è possibile interagire al meglio con la classe, creare note con allegati (immagini, link, pdf...) per assegnare compiti a casa, dare spiegazioni aggiuntive o rinforzare quanto fatto in classe.
- Il **CALENDARIO** può essere una vera e propria agenda della classe in cui inserire le date delle verifiche e tutti gli appuntamenti da condividere e tenere presenti.
- Inoltre, attraverso un eserciziario interattivo di facile e semplice utilizzo, l'insegnante può costruire QUIZ INTERATTIVI personalizzati e assegnarli alla classe.

|                              |   | ŵ.             | Œ          | ä            | ? (         | 3           |                 | ø            |
|------------------------------|---|----------------|------------|--------------|-------------|-------------|-----------------|--------------|
|                              |   | Mese           | Siorno     |              |             |             | Crea attività + |              |
| Prot. Moreau                 | , |                |            | Θ            | Gennaio 20  | 15 💮        |                 | ogg          |
|                              |   | Lun            | Mar        | Mer          | Glo         | Ven         | Sab             | Dom          |
| Q Cerca Classi, Alunni, Post |   |                |            |              | 1           | 2           | 3               | 4            |
| 🕞 Classi                     | > | 5              | 6          | 7            | 8           | 9           | 10              | 11           |
| ر<br>کی Strumenti            | > |                |            |              |             |             |                 |              |
|                              |   | 12             | 13         | 14           | 15          | 16          | 17              | 18           |
| E Logout                     | > | 19             | 20         | 21           | 22          | 23          | 76              | 25           |
|                              |   |                | 20         |              |             | 2.5         | 2.4             | 2.5          |
|                              |   | 26             | 27         | 28           | 29          | 30          | 31              |              |
|                              |   | Le attività    | ı di quest | o mese       |             |             |                 |              |
|                              |   | Inizio         |            | Fine         |             | Titolo      | Descrizione     | Proprietario |
|                              |   | Lunedi 19 Geni | nalo 2015, | Lunedi 19 Ge | nnaio 2015, | Verifica di | verifica        | Tu           |

# **CHE DIGITALE VUOI?**

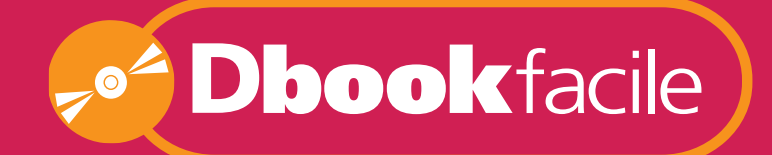

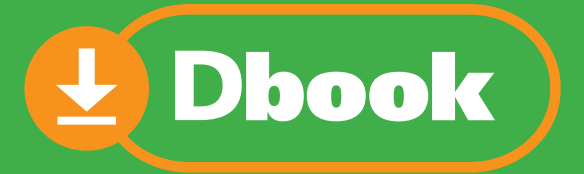

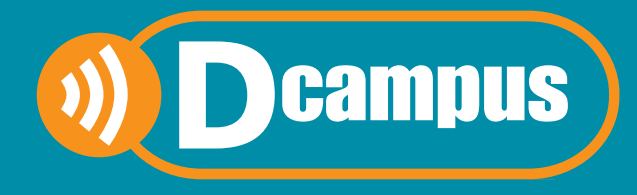

# **ASSISTENZA**

Per ogni dubbio o problema il nostro servizio di assistenza è a vostra disposizione.

# 🜐 Assistenza online – risposta entro 48 ore

http://www.giuntiscuola.it/dcampus/assistenza

📞 Assistenza telefonica

199.195.525 Orario continuato dal lunedì al venerdì ore 09-18 Costo da telefono fisso euro 0,10 al minuto IVA inclusa